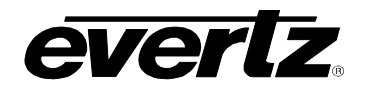

# TABLE OF CONTENTS

| 1. | VIPA QUICK START GUIDE1 |                                                                                                    |                                                                       |
|----|-------------------------|----------------------------------------------------------------------------------------------------|-----------------------------------------------------------------------|
| 2. | OVE                     | RVIEW                                                                                              | 3                                                                     |
| 3. | INST                    | ALLATION                                                                                           | 5                                                                     |
|    | 3.1.                    | VIDEO INPUTS AND OUTPUTS                                                                           | 5                                                                     |
|    | 3.2.                    | GENLOCK REFERENCE                                                                                  | 6                                                                     |
|    | 3.3.                    | DVI VIDEO CONNECTIONS                                                                              | 6                                                                     |
|    | 3.4.                    | GENERAL PURPOSE INPUTS AND OUTPUTS                                                                 | 7                                                                     |
|    | 3.5.                    | ETHERNET NETWORK CONNECTIONS                                                                       | 9                                                                     |
|    | 3.6.                    | <b>LTC AND SERIAL DATA INPUTS (AUXILIARY INTERFACE)</b>                                            | <b>11</b><br>11                                                       |
| 4. | TEC                     | HNICAL DESCRIPTION                                                                                 | 13                                                                    |
|    | 4.1.                    | SPECIFICATIONS                                                                                     | <b>13</b><br>13<br>13<br>13<br>13<br>13<br>14<br>14<br>14<br>14<br>14 |
| 5. | STA                     | TUS LEDS                                                                                           | 15                                                                    |
|    | 5.1.                    | MODULE STATUS LEDS                                                                                 | 15                                                                    |
|    | 5.2.                    | VIDEO STATUS LED AND CARD EDGE 4-CHARACTER DISPLAY                                                 | 15                                                                    |
| 6. | USE                     | R JUMPERS                                                                                          | 17                                                                    |
|    | 6.1.                    | SELECTING WHETHER LOCAL FAULTS ON THE BOTTOM BOARD<br>WILL BE MONITORED BY THE GLOBAL FRAME STATUS | 18                                                                    |
|    | 6.2.                    | SELECTING WHETHER LOCAL FAULTS ON THE TOP BOARD<br>WILL BE MONITORED BY THE GLOBAL FRAME STATUS    | 18                                                                    |
|    | 6.3.                    | CONFIGURING THE MODULE FOR FIRMWARE UPGRADES VIA SERIAL PORT                                       | 19                                                                    |
|    | 6.4.                    | SETTING THE GPI INPUT PULL-UP VOLTAGE                                                              | 19                                                                    |
| 7. | MOD                     | PULE CONFIGURATION                                                                                 | 21                                                                    |
|    | 7.1.                    | CONFIGURING THE MODULE VIA THE CARD EDGE MENU                                                      | 21                                                                    |

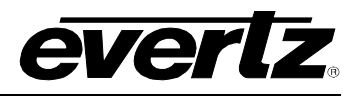

|     |       | 7.1.1. Configuring Network Settings                                                                                                    | 22                                                                                                    |
|-----|-------|----------------------------------------------------------------------------------------------------|----------------------------------------------------------------------------------------------------|
|     | 7.2.  | CONFIGURING THE MODULE SERIAL PORT                                                                                                    | <ul> <li>23</li> <li>24</li> <li>25</li> <li>25</li> <li>26</li> <li>26</li> <li>27</li> <li>27</li> </ul> |
|     | 7.3.  | WEB SERVER INTERFACE7.3.1. Card Setup: Display Setup7.3.2. Card Setup: Network Setup7.3.3. Card Setup: SNMP Setup7.3.4. Card Setup: UMD Setup7.3.5. Card Setup: Server Setup                                                                                                    | <b>28</b><br>29<br>30<br>31<br>31                                                                          |
|     | 7.4.  | MVP/VIP MAESTRO SOFTWARE                                                                                                    | 32                                                                                                    |
| 8.  | UPG   | RADING FIRMWARE                                                                                                    | 33                                                                                                    |
|     | 8.1.  | <ul> <li>UPGRADING THE FIRMWARE USING FTP</li></ul>                                                                                                    | <b>33</b><br>33<br>34<br>36                                                                                |
|     | 8.2.  | <ul> <li>UPGRADING THE FIRMWARE USING RS-232 SERIAL CABLE</li> <li>8.2.1. Step 1 – Setup.</li> <li>8.2.2. Step 2 – Invoke Upload Mode From The Terminal Program.</li> <li>8.2.3. Step 3 – Uploading the New firmware</li> <li>8.2.4. Step 4 – Completing the Upgrade</li> </ul> | <b>37</b><br>37<br>37<br>38<br>38                                                                          |
| 9.  | CON   | FIGURING THE 3000DCP DESKTOP CONTROL PANEL                                                                                                    | 39                                                                                                    |
|     | 9.1.  | FOR SYSTEMS USING ONBOARD SERVER.9.1.1. Creating the System and Setting up the Hardware9.1.2. Enabling the DCP Server                                                                                                    | <b>39</b><br>39<br>41                                                                                      |
|     | 9.2.  | FOR SYSTEMS USING PC SERVER                                                                                                    | 42                                                                                                    |
|     | 9.3.  | FOR PC AND ONBOARD SERVER – DCP SETUP                                                                                                    | 43                                                                                                    |
|     | 9.4.  | UPGRADING THE 3000DCP                                                                                                    | 44                                                                                                    |
| 10. | SET   | FING UP PRESET LOADS                                                                                                    | 45                                                                                                    |
|     | 10.1. | SETTING UP A GPI PRESET LOAD - ONBOARD SERVER.<br>10.1.1. The gpicfg.vssl File.<br>10.1.2. The actions.vssl File.<br>10.1.3. How to Set Up a GPI Preset Load.                                                                                                    | <b>45</b><br>45<br>46<br>46                                                                                |
|     | 10.2. | SETTING UP A VGPI PRESET LOAD – ONBOARD SERVER<br>10.2.1. The gpicfg.vssl File<br>10.2.2. The actions.vssl File                                                                                                    | <b>54</b><br>54<br>55                                                                                      |

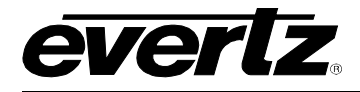

| 13. | 13.1. WHAT IS VISTALINK®?                                                                                                    |                        |
|-----|----------------------------------------------------------------------------------------------------|------------------------|
| 12. |                                                                                                    | 71<br>- <del>7</del> 2 |
|     | 11.4.1. Creating the Text File                                                                                                    |                        |
|     | 11.4. SETTING UP VIPA TO WORK WITH ASCII PROTOCOL                                                                                   | 68                     |
|     | <b>11.3. SETTING UP VIPA TO WORK WITH X-Y PROTOCOL</b><br>11.3.1. Creating the Text Files<br>11.3.2. Setting Up the Display Card(s) |                        |
|     | 11.2. SETTING UP VIPA TO WORK WITH TSL PROTOCOL                                                                                     | 64                     |
|     | 11.1. SETTING UP VIPA TO WORK WITH IMAGE VIDEO PROTOCOL                                                                             | 63                     |
| 11. | SETTING UP PROTOCOLS                                                                                                    | 63                     |
|     | 10.2.3. How to Set Up a VGPI Preset Load                                                                                            | 55                     |

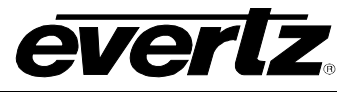

## Figures

| Figure 2-1: 7867VIPA12-HSN Block Diagram                       | 4   |
|----------------------------------------------------------------|-----|
| Figure 3-1: 7867VIPA12-HSN Rear Plate                          | 5   |
| Figure 3-2: GPI Input Circuitry                                | 7   |
| Figure 3-3: GPO Output Circuitry                               | 7   |
| Figure 3-4: Interfacing GPIs to a High Voltage GPI System      | 8   |
| Figure 3-5: Rear Plate - Ethernet Ports                        | 9   |
| Figure 3-6: Rear Panel – DB-25 Connector                       | .11 |
| Figure 6-1: Location of Jumpers Top Board (A7700OV3)           | .17 |
| Figure 6-2: Location of Jumpers Middle Board (7700PB)          | .17 |
| Figure 6-3: Location of Jumpers Bottom Board (A7700 G4-AUX-IO) | .18 |
| Figure 7-1: Display Setup                                      | 29  |
| Figure 7-2: Network Setup                                      | 30  |
| Figure 7-3: SNMP Setup                                         | 30  |
| Figure 7-4: UMD Setup                                          | 31  |
| Figure 7-5: Server Setup                                       | 32  |
| Figure 8-1: Run Window                                         | 34  |
| Figure 8-2: Upgrade Window                                     | 36  |
| Figure 9-1: Adding DCP to Hardware List                        | 40  |
| Figure 9-2: Transfer Scripts Window                            | 41  |
| Figure 9-3: Onboard Server Configuration Menu                  | 41  |
| Figure 9-4: Adding the DCP to the Hardware List                | 42  |
| Figure 9-5: Transfer Scripts Window                            | 43  |
| Figure 10-1: Transfer Scripts                                  | 50  |
| Figure 10-2: Transfer Scripts Window – Local File              | 51  |
| Figure 10-3: Transfer Scripts Window – Server File             | 51  |
| Figure 10-4: Main Menu                                         | 52  |
| Figure 10-5: Onboard Server Configuration Menu                 | .53 |
| Figure 10-6: Transfer Scripts                                  | .59 |
| Figure 10-7: Transfer Scripts Window - Local File              | .60 |
| Figure 10-8: Transfer Scripts Window – Server File             | .60 |
| Figure 11-1: Auxiliary Port Setup Menu                         | .63 |
| Figure 11-2: Under Monitor Display Setup                       | 64  |
| Figure 11-3: Auxiliary Serial Port Settings                    | .65 |
| Figure 11-4: Under Monitor Display Setup Settings              | .65 |
| Figure 11-5: Sample Text Files                                 | 60  |
| Figure 11-6: Auxiliary Serial Port Setup                       | .67 |
| Figure 11-7: Setting up XY Integrator Protocol Operation       | 0/  |
| Figure 11-8: Command Displayed on the Output Display           | 00  |
| Figure 11-9. Auxiliary Serial Port Setup Menu                  | 09  |
| Figure 11-10: Under Monitor Display Setup Menu                 | .69 |
| Figure 12-1: Select Font File                                  | ./1 |
| Figure 12-2: Maestro                                           | 72  |

## Tables

| Table 3-1: Computer Input Resolutions Supported   | 6 |
|---------------------------------------------------|---|
| Table 3-2: Supported Resolutions at 50Hz and 60Hz | 6 |
| Table 3-3: Standard RJ45 Wiring Colour Codes      |   |
| Table 3-4: DB-25 Connector Pin Out                |   |
| Table 7-1: Top Menu Structure                     |   |
|                                                   |   |

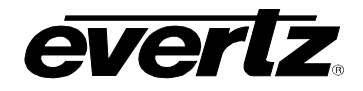

## **REVISION HISTORY**

| <b>REVISION</b> | DESCRIPTION                                 | DATE    |
|-----------------|---------------------------------------------|---------|
| 1.0             | First Release                               | May 08  |
| 1.1             | Changed frame & model numbers               | Sept 08 |
| 1.2             | Updated specs & VistaLINK® General cleanup. | Dec 08  |

Information contained in this manual is believed to be accurate and reliable. However, Evertz assumes no responsibility for the use thereof or for the rights of third parties, which may be effected in any way by the use thereof. Any representations in this document concerning performance of Evertz products are for informational use only and are not warranties of future performance, either express or implied. The only warranty offered by Evertz in relation to this product is the Evertz standard limited warranty, stated in the sales contract or order confirmation form.

Although every attempt has been made to accurately describe the features, installation and operation of this product in this manual, no warranty is granted nor liability assumed in relation to any errors or omissions unless specifically undertaken in the Evertz sales contract or order confirmation. Information contained in this manual is periodically updated and changes will be incorporated into subsequent editions. If you encounter an error, please notify Evertz Customer Service department. Evertz reserves the right, without notice or liability, to make changes in equipment design or specifications.

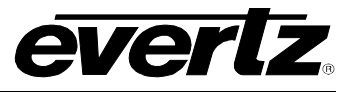

This page left intentionally blank

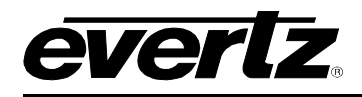

## 1. VIPA QUICK START GUIDE

This section describes how to quickly start using a standard VIPA system. Further details, specifications, and instructions on the VIPA are provided herein.

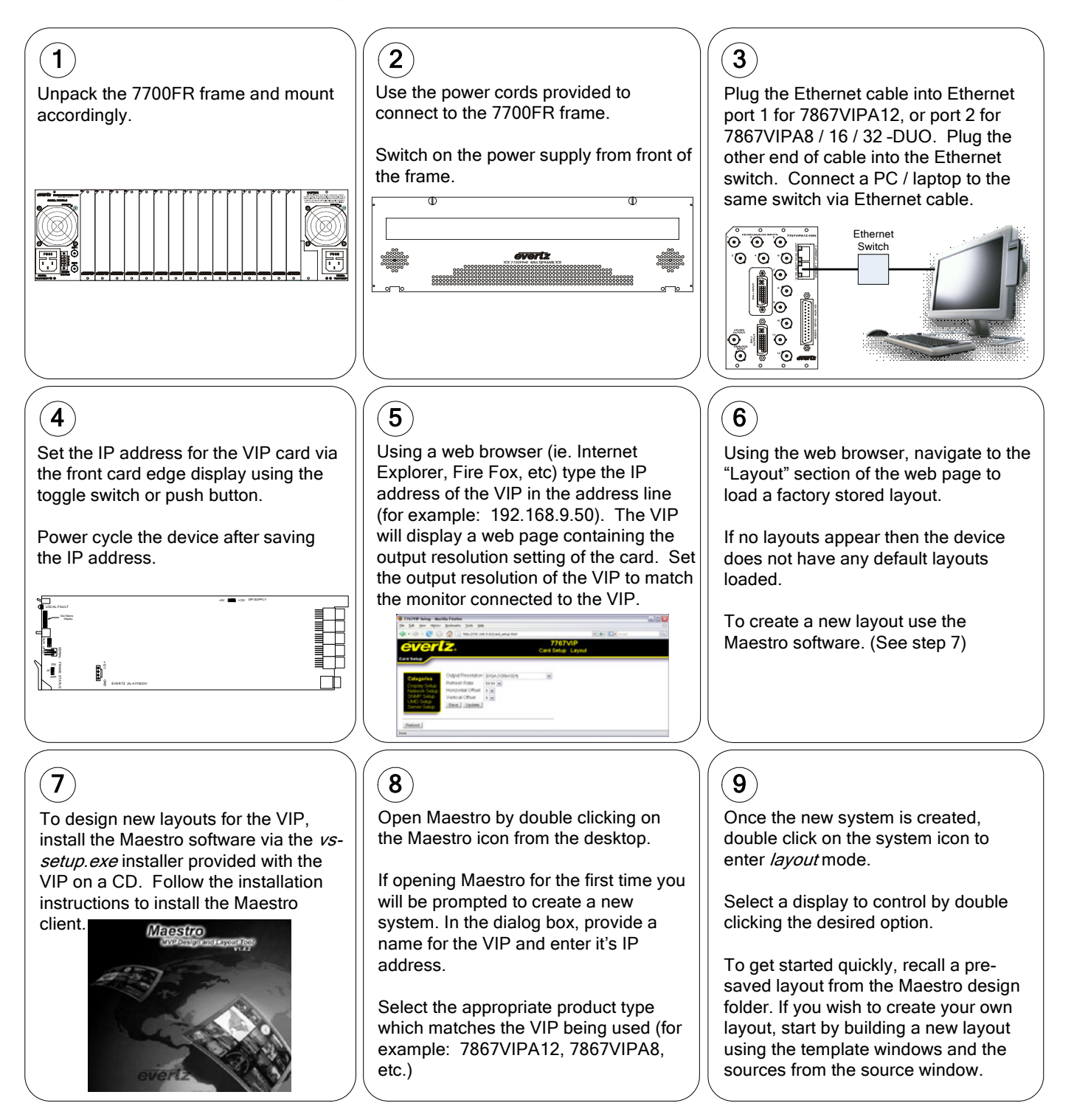

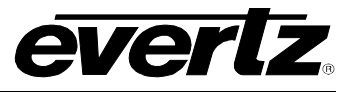

This page left intentionally blank

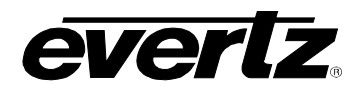

## 2. OVERVIEW

The VIP Advanced (VIP-A) is the most advanced and highly affordable compact multi-image display processor available. VIP-A has been developed to meet the demands of the broadcast control room with the features and the reliability that is required in Production Control, Outside Broadcast and Master Control environments.

The VIP Advanced supports up to 12 auto-sensing HD, SD, and analog video inputs. Each input can be displayed in any size, position or aspect ratio on it's output. The VIP-A supports all display technologies using one of the various output formats available: DVI, VGA, and HD-SDI, with resolution support of up to 1920x1200, including 1920x1080 and 1600x1200. The VIP-A provides the best quality input reproduction, employing the latest in video processing technology. The VIP Advanced is a hot-swappable device, and can be populated in Evertz widely installed 3RU 7800 multi-frame chassis with an option for redundant power supplies.

The VIP Advanced device is *Vista*LINK<sub>®</sub> - enabled, offering remote monitoring, control and configuration capabilities via Simple Network Management Protocol (SNMP). The VIP-A is easily configurable via the web server interface or card edge. Similar to the MVP, layout creation can be performed "live" using Evertz' Maestro software. Other key features include a graphic input (DVI/VGA) that can be used as a background source or in place of a scaled video source, automatic aspect ratio adjustment on a source-by-source basis, graticule generation, VITC/HD time code (RP-188) decode, display per input, and much more.

#### Key VIP<sup>™</sup> features:

- 12 Auto-sensing HD/SD with embedded audio and NTSC/PAL inputs
- Output resolution of up to 1920x1200, including 1920x1080p resolution
- Support for all advanced output formats including: DVI, VGA, HD-SDI outputs (all active simultaneously)
- Highest quality image reproduction through the use of the Evertz next generation image processing technology (same technology used in Evertz industry renowned conversion products)
- Support for embedded audio with up to 8 channels of monitoring including alarms and on screen metering
- Provides support for dynamic under monitor displays and tallies via a variety of protocols
- Supports advanced on screen graphics, including analog clocks, graticule generator, transparency control of objects, raised bezels and borders, drop shadows, and bitmap backgrounds
- Supports true type font including non-Latin alphabets
- Additional computer input, can be used to display RGB/DVI based video images as a background or as a scaled source. Can also be used to cascade VIP-A's to increase the total number of images per display
- Automatic input format detection for accurate reproduction of input aspect ratio on a per source basis
- Built-in video, audio, and data fault monitoring with on screen fault notification
- VistaLINK® capable for configuration and monitoring via SNMP
- Minimal processing delay (~1 frame)
- Real time control of display outputs via Maestro
- Highly reliable, hot-swappable platform, including redundant power supplies

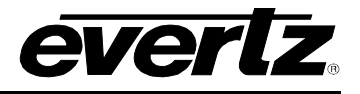

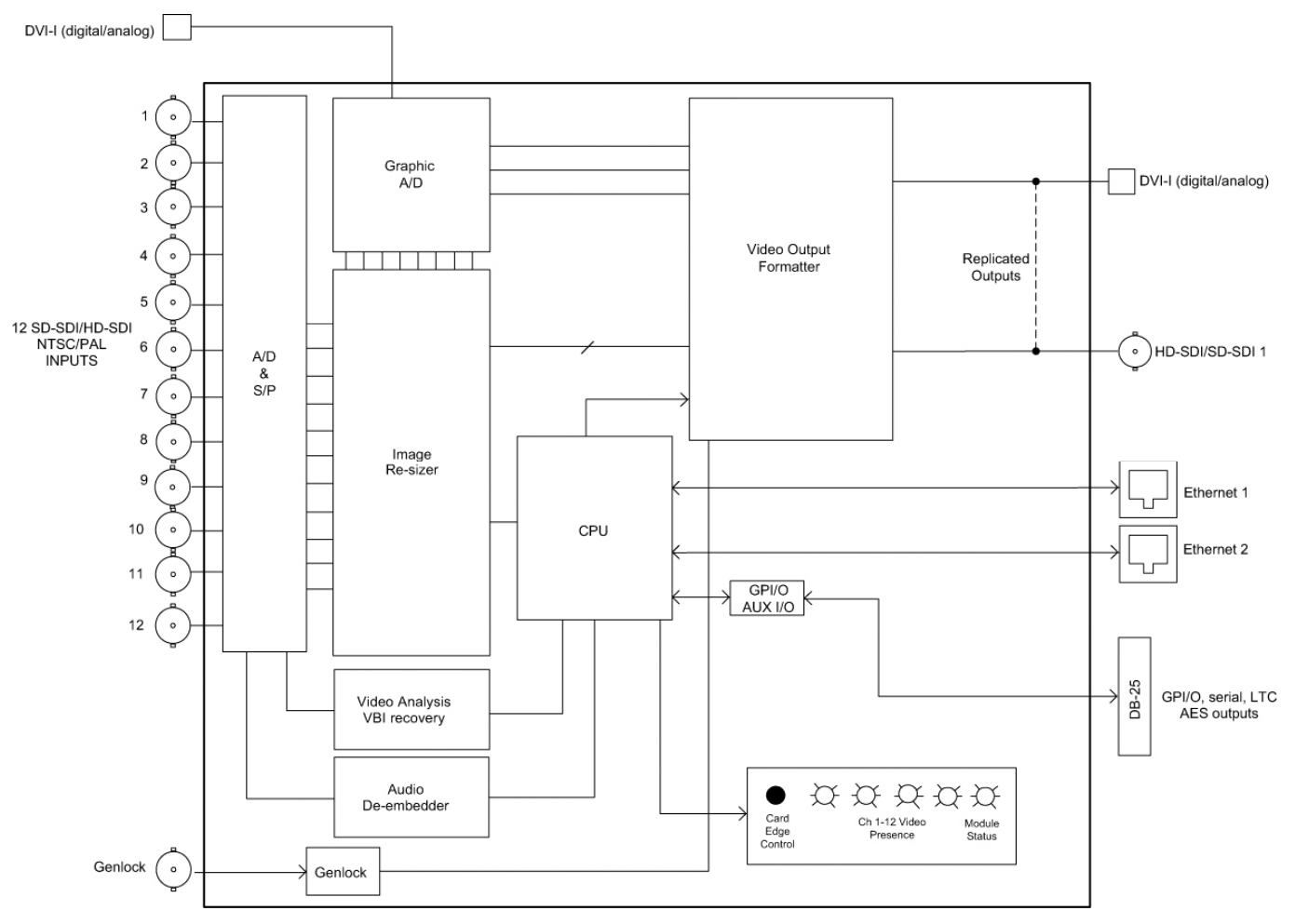

Figure 2-1: 7867VIPA12-HSN Block Diagram

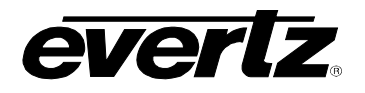

## 3. INSTALLATION

The 7867VIPA12-HSN module comes with a companion rear plate. The 7867VIPA12-HSN module occupies 4 slots in a 7800FR frame. The module accepts composite analog, SD-SDI or HD-SDI on the video inputs. For information on mounting the rear plate and inserting the module into the frame see section 3 of the 7800FR chapter.

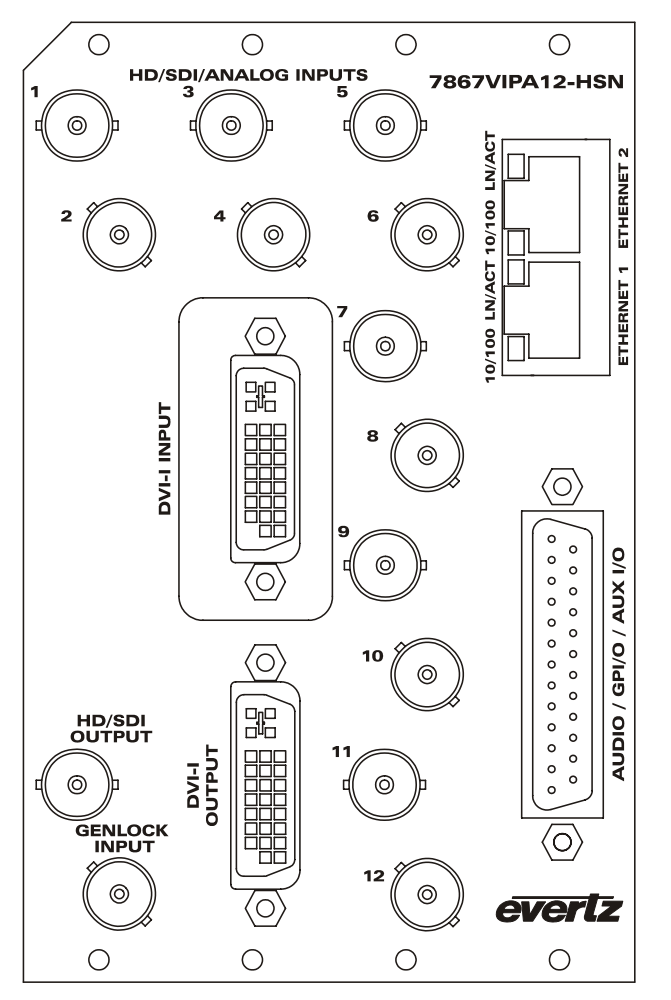

Figure 3-1: 7867VIPA12-HSN Rear Plate

#### 3.1. VIDEO INPUTS AND OUTPUTS

**INPUTS:** The 7867VIPA12-HSN has 12 BNC connector inputs that auto sense composite analog NTSC or PAL, or 10-bit serial digital video signals compatible with the SMPTE 259M-C or SMPTE 292M standards.

**HD/SDI OUTPUT:** When the output resolution of the card is set to 720 or 1080, this BNC connector has 10-bit serial digital video signals compatible with the SMPTE 259M-C or SMPTE 292M standards. When the output resolution of the card is set to other resolutions, this output will not be active.

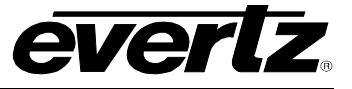

#### 3.2. GENLOCK REFERENCE

To lock/time the output of the VIP to house reference the genlock input should be used.

**GENLOCK INPUT:** The genlock signal may be NTSC or PAL colour black. The reference input type is auto detected. The genlock reference input is terminated to 75 ohms.

#### 3.3. DVI VIDEO CONNECTIONS

The 7867VIPA12-HSN module is shipped with DVI to VGA adaptors. Additional adaptors can be ordered from Evertz (Part number JDVIVGAMF).

**DVI INPUT:** This VESA DVI-I connector provides computer inputs from VGA (640 x 480) to UXGA (1600 x 1200) resolution. Computer inputs can auto-detect from VESA standard inputs. The DVI-I input can be used as a background input, this requires that the resolution of the output from the VIP and the input resolution of the computer source be matched exactly. The background input can also be used in place of the 12<sup>th</sup> input as a scaled source. The following tables detail the resolutions supported by the graphic input.

| 640x480/60   | 640x480/72   | 640x480/75   |
|--------------|--------------|--------------|
| 640x480/85   | 800x600/60   | 800x600/72   |
| 800x600/75   | 800x600/85   | 1024x768/60  |
| 1024x768/70  | 1024x768/75  | 1024x768/85  |
| 1280x800/60  | 1280x1024/75 | 1366x768/60  |
| 1280x1024/60 | 1280x1024/75 | 1400x1050/60 |
| 1680x1050/60 | 1600x1200/60 | 1920x1200/60 |
| 480p         | 576p         | 720p         |
| 1080i/50     | 1080i/60     | 1080p/50     |
| 1080p/60     |              |              |

#### Table 3-1: Computer Input Resolutions Supported

**DVI OUTPUT:** This VESA DVI-I connector provides progressive RGBHV and DVI-D outputs suitable for driving a computer video monitor. The monitor must be capable of scanning at the line and pixel rate of the video input standard you are using. The following resolutions are supported by the VIP module at both 50Hz and 60Hz:

| XGA (1024x768)      | SXGA (1280x1024)    | UXGA (1600x1200)   |
|---------------------|---------------------|--------------------|
| WXGA (1280x768)     | 720p (1280x720)     | 576p/625i(720x576) |
| 480p/525i (720x480) | WXGA Alt (1366x768) | SXGA+(1400x1050)   |
| WSXGA+(1680x1050)   | 1080p(1920x1080)    | WUXGA(1920x1200)   |

#### Table 3-2: Supported Resolutions at 50Hz and 60Hz

Recommended maximum cable lengths:

- DVI digital max length = 3 meters, or 10 feet
- VGA analog max length = 5 meters, or 15 feet

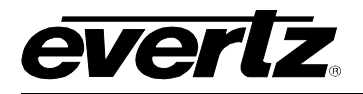

## 3.4. GENERAL PURPOSE INPUTS AND OUTPUTS

GPI interfacing with the 7867VIP is possible through 10 general purpose inputs and 2 general purpose outputs available on the DB-25 connector on the rear plate of the module. The GPIs are active low with internal pull-up resistors (4.7k Ohms) to +5 V. To make an input active, lower the signal to near ground potential (i.e. connect to shell or chassis ground). This can be done with a switch, relay, TTL drive, GPO output, or using another similar method. Figure 3-2 shows the input circuit for the general-purpose inputs. Figure 3-4 shows an example of how to interface the VIP GPI inputs to higher voltage systems.

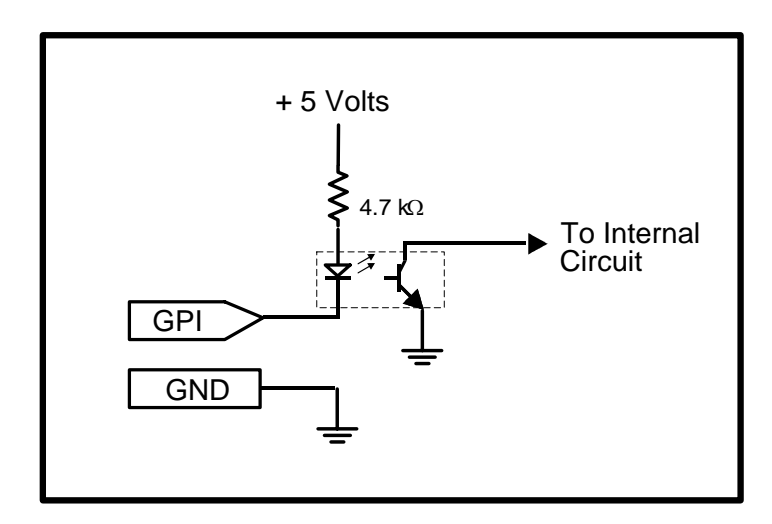

Figure 3-2: GPI Input Circuitry

The GPOs are active low with internal pull-up  $(10k\Omega)$  resistors to +5 V. When the output goes low, it is able to sink up to 10 mA; when the output goes high, the signal will go high (+5 V). **Do not draw more than 100µA from the output.** Figure 3-3 shows the circuit for the general-purpose output.

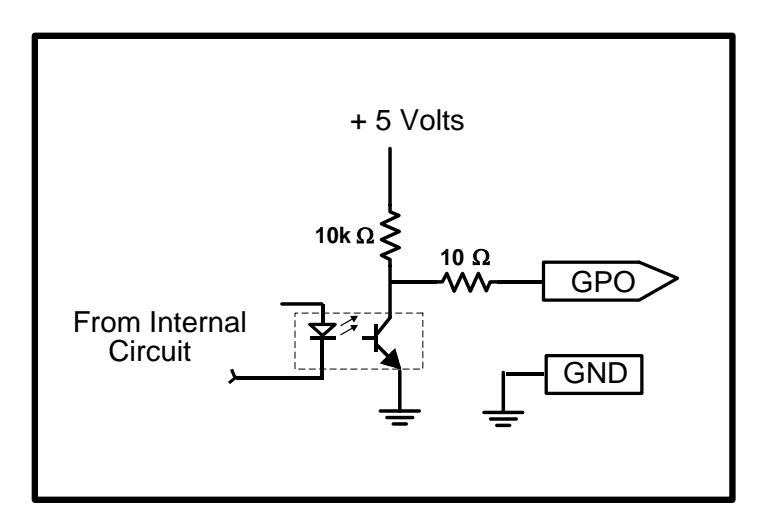

Figure 3-3: GPO Output Circuitry

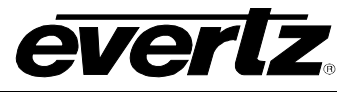

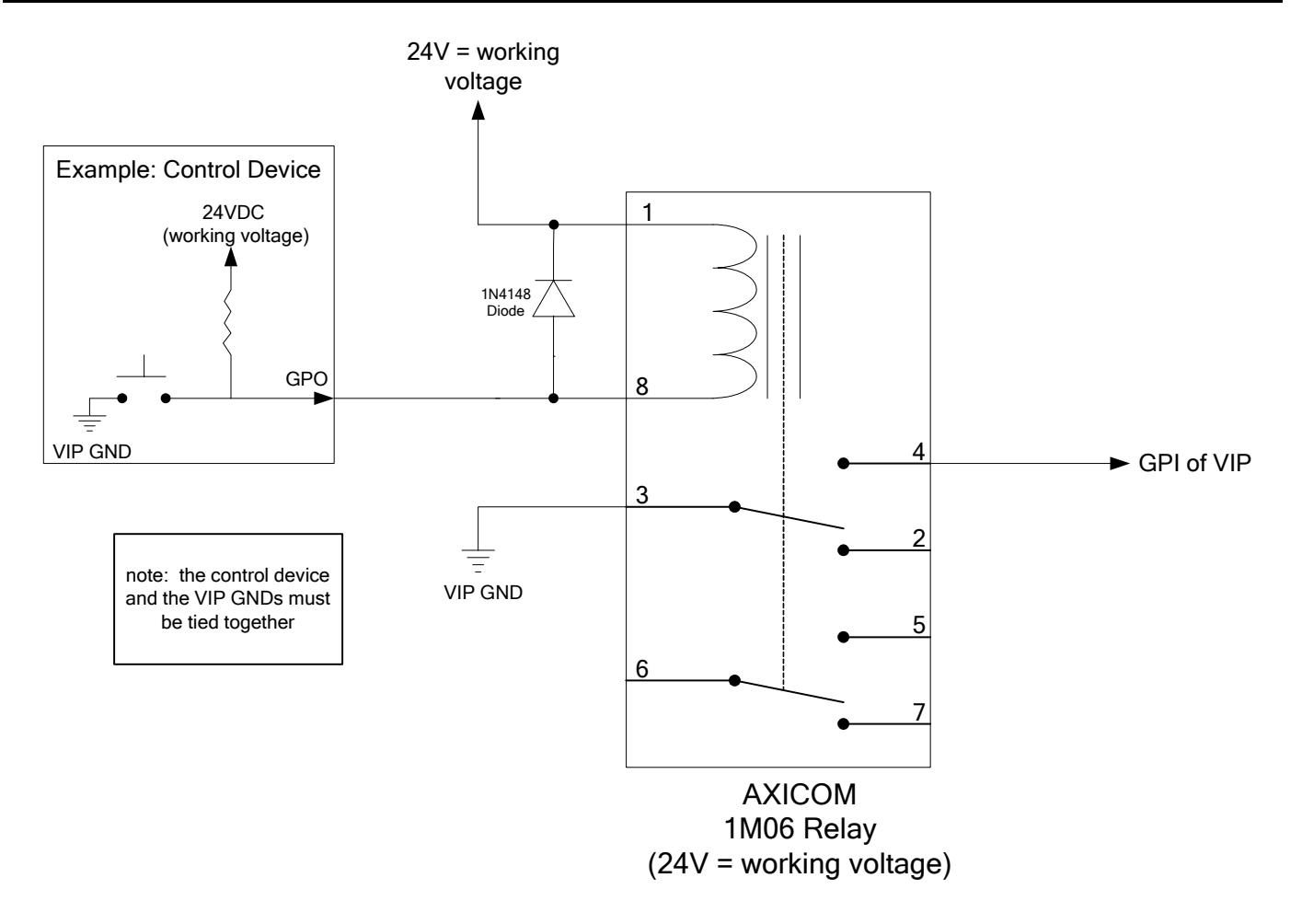

Figure 3-4: Interfacing GPIs to a High Voltage GPI System

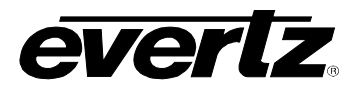

## 3.5. ETHERNET NETWORK CONNECTIONS

**ETHERNET1 / 2:** These RJ-45 connectors are Ethernet ports which facilitate control via *Vista*LINK<sub>®</sub> PRO or Maestro software. It is also used for FTP firmware upgrades. The VIP module comes delivered from the factory with Ethernet 2 as the default active port, Ethernet 1 is disabled and is not used at this time.

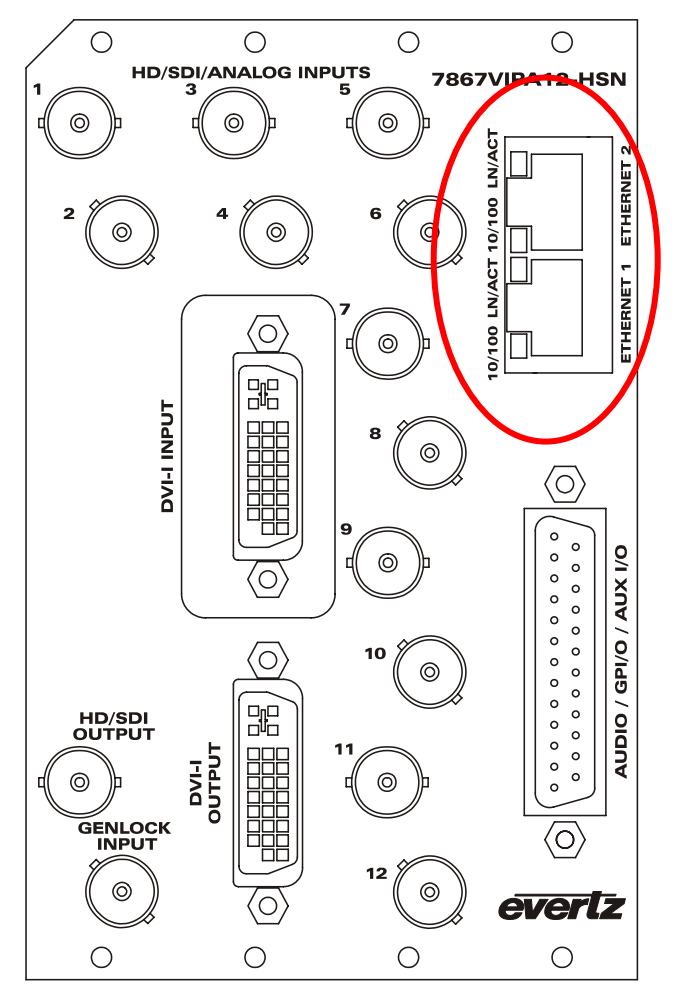

Figure 3-5: Rear Plate - Ethernet Ports

The 7867VIPA12-HSN is designed to be used with either 10Base-T (10 Mbps) or 100Base-TX (100 Mbps) also known as *Fast Ethernet*, twisted pair Ethernet cabling systems. When connecting for 10Base-T systems, category 3, 4, or 5 UTP cable as well as EIA/TIA – 568 100 $\Omega$  STP cable may be used. When connecting for 100Base-TX systems, category 5 UTP cable is required. Make the network connection by plugging one end of a "straight through" cable into the RJ-45 receptacle of the 7867VIPA12-HSN and the other end into a port of the supporting hub. If you are connecting the 7867VIPA12-HSN directly to an Ethernet port on a computer you will have to use a "crossover" cable.

The straight-through RJ-45 cable can be purchased or can be constructed using the pinout information in Table 3-3. A colour code wiring table is provided in Table 3-3 for the current RJ-45 standards (AT&T 258A or EIA/TIA 258B colour coding shown). Also refer to the notes following the table for additional wiring guide information.

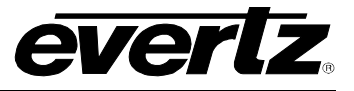

| Pin | Pin # | Signal     | EIA/TIA 568A           | AT&T 258A or<br>EIA/TIA 568B | 10BaseT<br>or 100BaseT |
|-----|-------|------------|------------------------|------------------------------|------------------------|
|     | 1     | Transmit + | White/Green            | White/Orange                 | Х                      |
|     | 2     | Transmit – | Green/White or White   | Orange/White or Orange       | Х                      |
|     | 3     | Receive +  | White/Orange           | White/Green                  | Х                      |
|     | 4     | N/A        | Blue/White or Blue     | Blue/White or Blue           | Not used (required)    |
|     | 5     | N/A        | White/Blue             | White/Blue                   | Not used (required)    |
|     | 6     | Receive –  | Orange/White or Orange | Green/White or Green         | Х                      |
|     | 7     | N/A        | White/Brown            | White/Brown                  | Not used (required)    |
|     | 8     | N/A        | Brown/White or Brown   | Brown/White or Brown         | Not used (required)    |

#### Table 3-3: Standard RJ45 Wiring Colour Codes

Note the following cabling information for this wiring guide:

- Only two pairs of wires are used in the 8-pin RJ-45 connector to carry Ethernet signals.
- Even though pins 4, 5, 7 and 8 are not used, it is mandatory that they be present in the cable.
- 10BaseT and 100BaseT use the same pins, a crossover cable made for one will also work with the other.
- Pairs may be solid colours and not have a stripe.
- Category 5 cables must use Category 5 rated connectors.

The maximum cable run between the 7867VIPA12-HSN and the supporting hub is 300 ft (90 m). The maximum combined cable run between any two end points (i.e. 7867VIPA12-HSN and PC/laptop via network hub) is 675 feet (205 m).

Devices on the Ethernet network continually monitor the receive data path for activity as a means of checking that the link is working correctly. When the network is idle, the devices also send a link test signal to one another to verify link integrity. The rear panel is fitted with two LEDs to monitor the Ethernet connection.

- **10/100:** This Amber LED is ON when a 100Base-TX link is last detected. The LED is OFF when a 10Base-T link is last detected (the LINK LED is ON). Upon power-up the LED is OFF as the last detected rate is not known and therefore defaults to the 10Base-T state until rate detection is complete.
- LN/ACT: This dual purpose Green LED indicates that the 7867VIPA12-HSN has established a valid linkage to its hub, and whether the 7867VIPA12-HSN is sending or receiving data. This LED will be ON when the 7867VIPA12-HSN has established a good link to its supporting hub. This gives you a good indication that the segment is wired correctly. The LED will BLINK when the 7867VIPA12-HSN is sending or receiving data. The LED will be OFF if there is no valid connection.

In order to use the Ethernet connection you will have to configure the IP addresses for your network. See section 7.2.1.

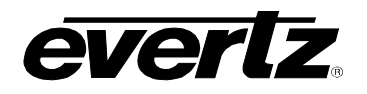

### 3.6. LTC AND SERIAL DATA INPUTS (AUXILIARY INTERFACE)

The 7867VIPA has an LTC input and a serial data port available on the DB-25 connector on the modules rear plate.

#### 3.6.1. Rear Panel DB-25 Connector

On the rear panel of the 7867VIPA12 is a female DB-25 connector, which provides all the auxiliary connections for the VIPA. These connections include, serial interface for UMD/tally, GPI/GPO, LTC, and audio outputs. Table 3-4 identifies the pin out for the DB-25 connector.

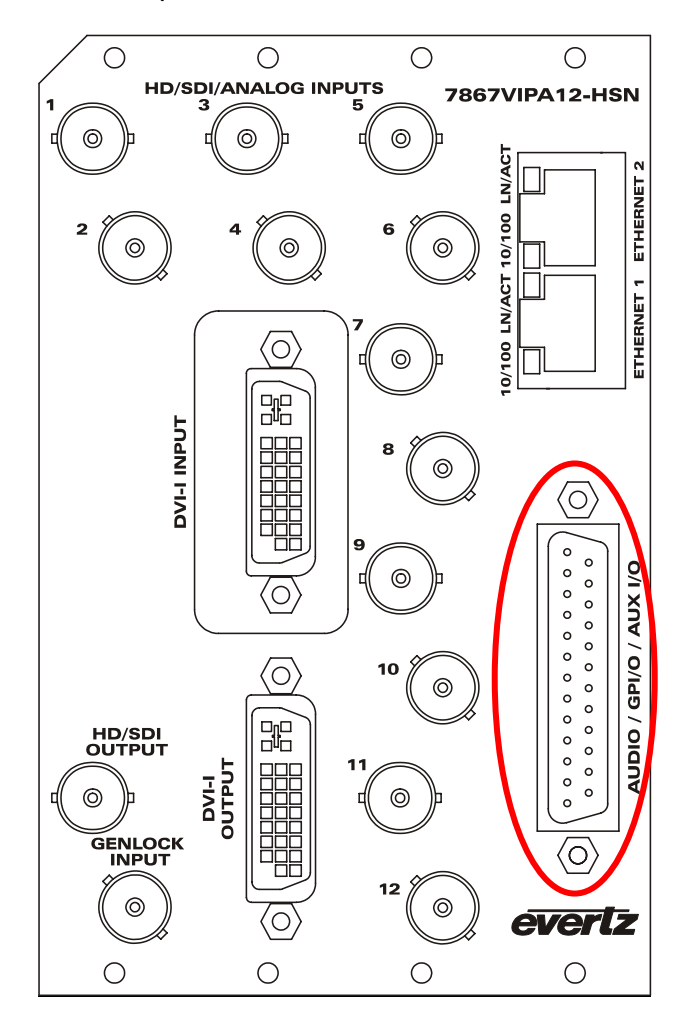

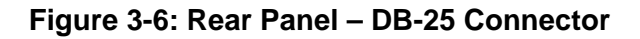

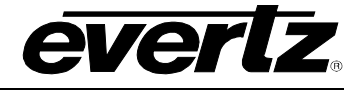

| DB 25 Connector<br>Pin Assignment | Function                  | Description                                                                                                    |
|-----------------------------------|---------------------------|----------------------------------------------------------------------------------------------------|
| 1                                 | RS-23: RX<br>RS-422: RX-  | Used for RS-232 communication – VIP RX, to be<br>connected to upstream devices TX. Also used for RS-<br>422 communication – VIP RX-, to be connected to<br>upstream devices TX- |
| 2                                 | RS-232: TX<br>RS-422: TX- | Used for RS-232 communication – VIP TX, to be<br>connected to upstream devices RX. Also used for RS-<br>422 communication – VIP TX-, to be connected to<br>upstream devices RX- |
| 3                                 | GND                       | To be connected to reference GND for communication system                                                                                                    |
| 4                                 | LTC (-)                   | LTC interface, negative terminal                                                                                                    |
| 5                                 | GPI 1                     | General purpose input 1                                                                                                    |
| 6                                 | NC                        | Not connected                                                                                                    |
| 7                                 | GPI 3                     | General purpose input 3                                                                                                    |
| 8                                 | GPI 5                     | General purpose input 5                                                                                                    |
| 9                                 | GPI 7                     | General purpose input 7                                                                                                    |
| 10                                | GPI 9                     | General purpose input 9                                                                                                    |
| 11                                | GPO 1                     | General purpose output 1                                                                                                    |
| 12                                | GND                       | GND                                                                                                    |
| 13                                | AES 1 OUT                 | AES output 1 - unbalanced                                                                                                    |
| 14                                | RS-422: RX+               | Used for RS-422 communication – VIP RX+, to be<br>connected to upstream devices TX+                                                                                             |
| 15                                | RS-422: TX+               | Used for RS-422 communication – VIP TX+, to be connected to upstream devices RX+                                                                                                |
| 16                                | GND                       | GND                                                                                                    |
| 17                                | LTC (+)                   | LTC interface, positive terminal                                                                                                    |
| 18                                | GPI 2                     | General purpose input 2                                                                                                    |
| 19                                | NC                        | Not connected                                                                                                    |
| 20                                | GPI 4                     | General purpose input 4                                                                                                    |
| 21                                | GPI 6                     | General purpose input 6                                                                                                    |
| 22                                | GPI 8                     | General purpose input 8                                                                                                    |
| 23                                | GPI 10                    | General purpose input 10                                                                                                    |
| 24                                | GPO 2                     | General purpose output 2                                                                                                    |
| 25                                | AES 2 OUT                 | AES output 2 - unbalanced                                                                                                    |

## Table 3-4: DB-25 Connector Pin Out

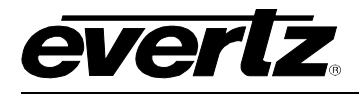

## 4. TECHNICAL DESCRIPTION

## 4.1. SPECIFICATIONS

# 4.1.1. Serial Video Inputs

| Standard:         | HD-SDI (SMPTE 292M), and/or SD-SDI (SMPTE259M-C) |
|-------------------|--------------------------------------------------|
| Number of Inputs: | 12                                               |
| Connector:        | BNC IEC 61169-8 Annex A                          |
| Equalization:     | Automatic to 100m (Belden 1694A)                 |
| Return Loss:      | > 15dB up to 270Mb/s                             |
| Embedded Audio:   | SMPTE 272M-A                                     |

## 4.1.2. Composite Analog Video Inputs

| Standard:         | NTSC (SMPTE 170M), PAL (ITU624-4) |
|-------------------|-----------------------------------|
| Number of Inputs: | 12                                |
| Connector:        | BNC IEC 61169-8 Annex A           |
| Signal Level:     | 1V nominal                        |
| DC Offset:        | 0V ±0.1V                          |
| Input Impedance:  | 75Ω                               |
| Return Loss:      | 40dB up to 5MHz                   |

## 4.1.3. Background (Computer) Video Input

| Standard:         | Auto-detecting, VESA (DVI-I, for DVI and RGBHV inputs) |
|-------------------|--------------------------------------------------------|
| Number of Inputs: | 1                                                      |
| Connector:        | DVI-I (Female)                                         |
| Input Resolution: | 640x480 (VGA) to 1600x1200 (UXGA)                      |
| Signal Level:     | 1V nominal                                             |

## 4.1.4. Display Video Output

| Standard:          | VESA (DVI-I) up to WUXGA (1920x1200)           |
|--------------------|------------------------------------------------|
| Number of Outputs: | 1                                              |
| Connector:         | DVI-I (with DVI to RGBHV Adapter)              |
| Video:             | 1V p-p YPrPb/RGB or 0.7V p-p VGA, 60Hz refresh |
| Impedance:         | 75Ω                                            |

#### 4.1.5. Serial Video Output

| Standard:           | Selectable HD/SD serial monitoring output (720p, 1080i, 625i, 525i) |
|---------------------|---------------------------------------------------------------------|
| Number of Outputs:  | 1                                                                   |
| Connector:          | BNC IEC 61169-8 Annex A                                             |
| Signal Level:       | 800mV nominal                                                       |
| DC Offset:          | 0V ±0.5V                                                            |
| Rise and Fall Time: | 200ps nominal (HD), 740ps nominal (SD)                              |
| Overshoot:          | < 10% of amplitude                                                  |

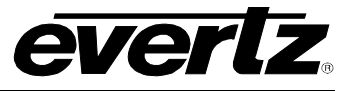

#### 4.1.6. Genlock Input

| Туре:      | NTSC/PAL colour black   |
|------------|-------------------------|
| Level:     | 1V p-p nominal          |
| Connector: | BNC IEC 61169-8 Annex A |

## 4.1.7. General Purpose Interface I/O (GPI/GPO)

| Number of Inputs:  | 10                                                      |
|--------------------|---------------------------------------------------------|
| Number of Outputs: | 2                                                       |
| Туре:              |                                                         |
| GPI:               | Opto-isolated, active low with internal pull-ups to +5V |
| GPO:               | Relay closure to ground                                 |
| Input Signal:      | Closure to ground                                       |
| Connector:         | DB-25                                                   |

#### 4.1.8. Input/Output Serial Port

| Number of Ports: | 1 RS-232 or 1 RS-422                    |
|------------------|-----------------------------------------|
| Connector:       | DB-25                                   |
| Baud Rate:       | Up to 1Mbaud                            |
| Format:          | Configurable for various UMD Interfaces |

### 4.1.9. Ethernet

| Network Type: | Fast Ethernet 100 Base-TX 1EEE, 802.3U standard for 100Mbps base band |
|---------------|-----------------------------------------------------------------------|
|               | CSMA/CD local area network                                            |
| Connector:    | RJ-45 x 2                                                             |

#### 4.1.10. Electrical

| Voltage: | +12V DC                                              |
|----------|------------------------------------------------------|
| Power:   | 75W                                                  |
| EMI/RFI: | Complies with FCC Part 15, Class A, EU EMC Directive |

#### 4.1.11. Physical

Number of Slots: 4 slots of 7800FR frame

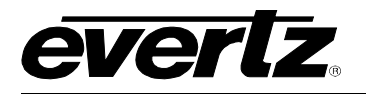

## 5. STATUS LEDS

#### 5.1. MODULE STATUS LEDS

**MODULE STATUS:** This Green LED will be on when the module is operating properly.

**LOCAL FAULT:** This Red LED makes it easy to identify one module in a frame that is missing an essential input or has another fault.

The Red LED will blink on and off if the microprocessor is not running.

The Red LED will be on when there is a fault in the module power supply or a user configurable error condition exists (as configured through the Frame Status Trigger menu option).

#### 5.2. VIDEO STATUS LED AND CARD EDGE 4-CHARACTER DISPLAY

Some key user components can be found at the card edge:

- 1. Toggle Switch
- 2. Local Fault Status LED
- 3. 4 Character Dot Matrix Display
- 4. Push Button
- **Toggle Switch:** This component will become active once the card has completed booting. Its primary function is to navigate through the menu system.
- Local Fault Status LED: This component will be set upon initial power up to red. Once the card is in a normal operating mode, it will be set to green. If the card has booted, and the LED remains red or becomes red, this indicates an internal error.
- 4 Character Dot Matrix Display: This component will become active once power is applied to the card. This component is used to relay text-based information to the user. It will be used to scroll build and card information, or display the menu options to the user.
- **Push Button:** This component will become active once the card has completed booting. It is primarily used for navigating through the menu system.

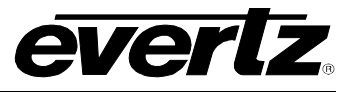

This page left intentionally blank

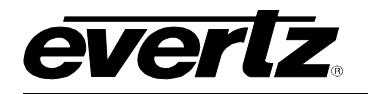

# 6. USER JUMPERS

Several jumpers are used to preset various operating modes. Figure 6-1, Figure 6-2 and Figure 6-3 show the location of the jumpers on the top, middle and bottom boards respectively.

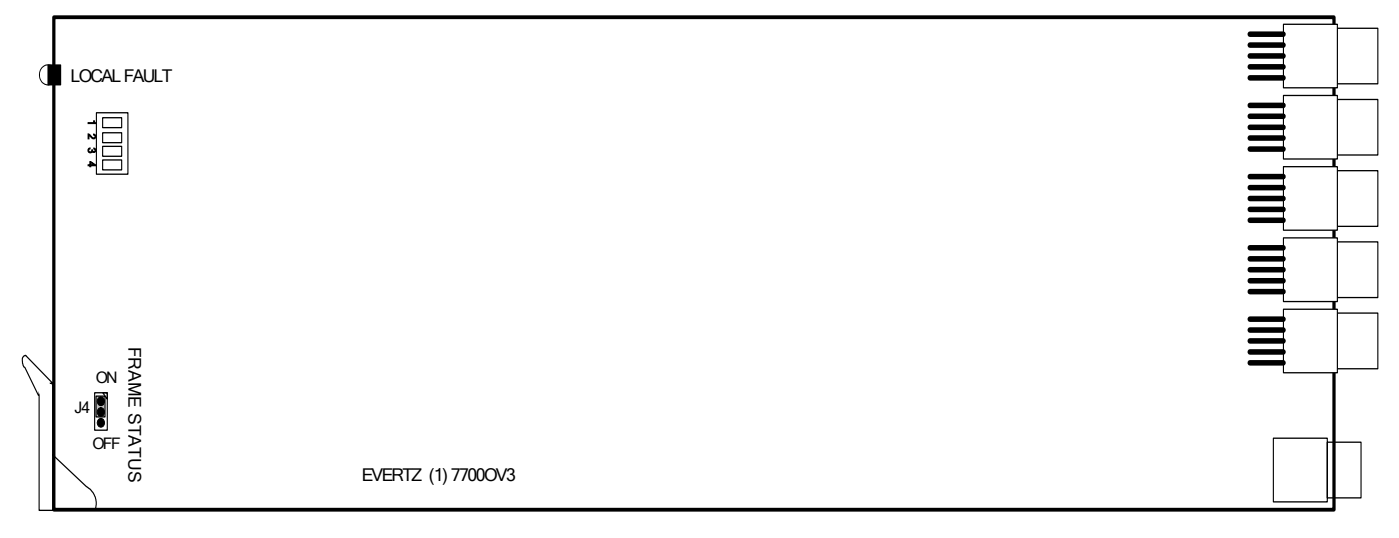

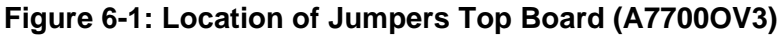

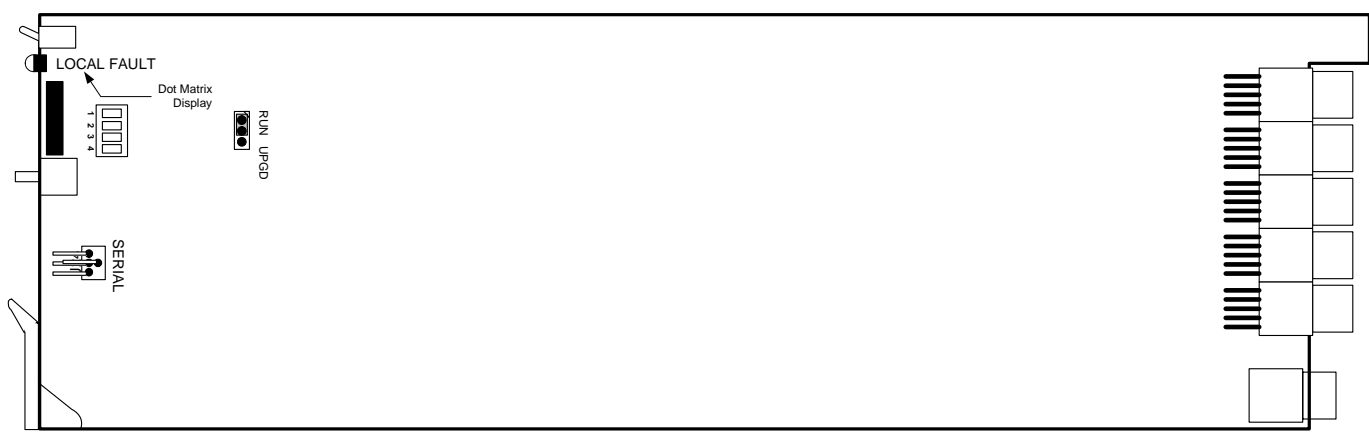

Figure 6-2: Location of Jumpers Middle Board (7700PB)

![](_page_23_Picture_1.jpeg)

![](_page_23_Figure_2.jpeg)

Figure 6-3: Location of Jumpers Bottom Board (A7700 G4-AUX-IO)

#### 6.1. SELECTING WHETHER LOCAL FAULTS ON THE BOTTOM BOARD WILL BE MONITORED BY THE GLOBAL FRAME STATUS

The **FRAME STATUS** jumper J4, on the bottom board, determines whether local faults (as shown by the Local Fault indicator) on the bottom board will be connected to the 7800FR frame's global status bus.

**FRAME STATUS:** To monitor faults on this module with the frame status indicators (on the Power Supply FRAME STATUS LED's and on the Frame's Fault Tally output) install this jumper in the On position. (Default)

When this jumper is installed in the Off position local faults on this module will not be monitored.

#### 6.2. SELECTING WHETHER LOCAL FAULTS ON THE TOP BOARD WILL BE MONITORED BY THE GLOBAL FRAME STATUS

The **FRAME STATUS** jumper J4 on the top board determines whether local faults (as shown by the Local Fault indicator) on the top board will be connected to the 7800FR frame's global status bus.

**FRAME STATUS:** To monitor faults on this module with the frame status indicators (on the Power Supply FRAME STATUS LED's and on the Frame's Fault Tally output) install this jumper in the On position. (Default)

When this jumper is installed in the Off position local faults on this module will not be monitored.

![](_page_24_Picture_0.jpeg)

![](_page_24_Picture_1.jpeg)

#### 6.3. CONFIGURING THE MODULE FOR FIRMWARE UPGRADES VIA SERIAL PORT

**RUN/UPGRADE:** The RUN/UPGRADE jumper J7 on the middle board is used when firmware upgrades are being done to the module. For normal operation it should be installed in the *RUN* position. See the *Upgrading Firmware* chapter in the front of the binder for more information.

To upgrade the firmware in the module unit via the serial port pull it out of the frame. Move the RUN/UPGRADE jumper into the *UPGRADE* position. Install the Upgrade cable provided (located in the vinyl pouch in the front of the binder) onto SERIAL header J1 at the card edge. Re-install the module into the frame. Run the upgrade as described in section 8.2. Once the upgrade is complete, remove the module from the frame, move the jumper into the *RUN* position, remove the upgrade cable and re-install the module. The module is now ready for normal operation.

![](_page_24_Picture_5.jpeg)

The serial port method of upgrading the firmware will take over 15 minutes and is not recommended unless the FTP method fails.

#### 6.4. SETTING THE GPI INPUT PULL-UP VOLTAGE

On the bottom board, the **GPI SUPPLY** jumper controls whether the GPI inputs are pulled up to 5 volts or 12 volts.

**GPI SUPPLY:** To pull the GPI inputs and outputs up to 12 volts, install this jumper in the position closest to the rear of the module.

To pull the GPI inputs and outputs up to 5 volts, install this jumper in the position closest to the front of the module.

![](_page_25_Picture_1.jpeg)

This page left intentionally blank

![](_page_26_Picture_1.jpeg)

## 7. MODULE CONFIGURATION

The parameters of the VIP<sup>™</sup> module is configured through the following tools:

- Module Card-edge: Enables the user to set the module's network settings.
- **Module Serial Port:** Enables the user to set the module IP address and TRAP destination IP addressing, network identification.
- Web Server Interface: A web browser can be used to connect to a VIP. This interface does not require any additional software to be installed other than your standard web browser software (i.e. Internet Explorer, Fire Fox, etc).
- **Maestro:** This is a software configuration tool included with every VIP module used to design preset layouts for one or multiple VIP systems, along with all on screen display elements including audio bar graphs, UMD, tallys and fault messages. Specifically colour, transparency, borders, etc. that are all included in the final display output.
- *Vista*LINK<sub>®</sub> **PRO:** An SNMP software tool that is used to set the fault monitoring thresholds and durations for each VIP module detected on the network and/or for fault message (TRAP) receipt and data logging.
- Module Card-edge DIP Switches (Located behind Dot Matrix display): Only to be enabled during boot-up sequence, DIP switches enable the following cases/features:
  - 1. Used to clear high level NV- DIP switch 2, 3 and 4 open (to the right)
  - 2. Used to clear low level NV- DIP switch 2, and 4 open (to the right)
  - 3. If none of the above cases/features are required, leave all DIP switches closed (to the left)

#### 7.1. CONFIGURING THE MODULE VIA THE CARD EDGE MENU

When you are not in the menu system, the user will see product identification and build revision across the 4 character dot matrix display.

To enter the menu on the card-edge, press the card-edge pushbutton once and follow the menu headings on the 4-character display. To adjust any parameter, use the toggle switch to move up or down to the desired parameter and press the pushbutton. Using the toggle switch, adjust the parameter to its desired value. If the parameter is a numerical value, the number will increase if you push up on the toggle switch and decrease if you push down on the toggle switch. If the parameter contains a list of choices, you can cycle through the list by pressing the toggle switch in either direction. The parameter values are changed as you cycle through the list.

When you have stopped at the desired value, depress the pushbutton. This will return to the parameter select menu item you are setting (the display shows the parameter name you were setting). To change another parameter, use the toggle switch to select other parameters. If neither the toggle switch nor pushbutton is operated for several seconds the card edge control will exit the menu system and return to an idle state.

On all menus, there is an extra selectable item: *BACK*. Selecting *BACK* will take you to the previous menu (the one that was used to get into the current menu). On the main menu, *BACK* will take the user to the normal operating mode (indicated by the moving line on the card edge display).

![](_page_27_Picture_1.jpeg)

Table 7-1 gives a brief description of the top level of the menu tree that appears when you enter the card edge menu system. Selecting this item will take you down into the next menu level to set the value of that parameter. The details of those parameters are described in section 7.1.1.

![](_page_27_Picture_3.jpeg)

Menu item for setting the devices IP address\*

**Note:** After setting the IP address and saving, the card must be power cycled for changes to take effect.

#### Table 7-1: Top Menu Structure

## 7.1.1. Configuring Network Settings

| NET                                                                             | <b>BACK</b> : Option to navigate back up one level from the current menu position                                                                                                    |  |
|---------------------------------------------------------------------------------|----------------------------------------------------------------------------------------------------|--|
| IP                                                                              | I his is the factory default menu option.                                                                                                    |  |
| NMSK                                                                            | IP: (NETWORK ADDRESS): Option for setting the IP address for the VIP                                                                                                    |  |
| GTWY                                                                            | module. All 4 octets must be set.                                                                                                    |  |
| DHCP<br>SAVE                                                                    | to store the IP address for the device, then power cycle the device for the address to take effect.                                                                                      |  |
|                                                                                 | <b>NMSK</b> (NETWORK MASK): Option for setting the net mask for the VIP module.                                                                                                    |  |
|                                                                                 | <b>NOTE</b> : After changing the Netmask, navigate to the SAVE option in order to store the setting for the device, then power cycle the device for the address to take effect.          |  |
| <b>GTWY</b> (GATEWAY ADDRESS): Option for setting the gateway active VIP module |                                                                                                    |  |
|                                                                                 | <b>NOTE</b> : After changing the Gateway address, navigate to the SAVE option in order to store the setting for the device, then power cycle the device for the address to take effect.  |  |
|                                                                                 | <b>BCST</b> (BROADCAT ADDRESS): Option for setting the broadcast address for the VIP module.                                                                                             |  |
|                                                                                 | <b>NOTE:</b> After changing the Broadcast address, navigate to the SAVE option in order to store the setting for the device, then power cycle the device for the address to take effect. |  |
|                                                                                 | <b>DHCP</b> (DHCP ENABLE/DISABLE): Option for enabling or disabling DHCP for the VIP module, normally set to disabled.                                                                   |  |
|                                                                                 | NOTE: After changing the DHCP, navigate to the SAVE option in order to store the setting for the device, then power cycle the device for the address to take effect.                     |  |
|                                                                                 | <b>SAVE</b> (SAVE NETWORK SETTINGS): Option for saving changes made to the above options. The user is required to save only a single time for multiple changes to be applied.            |  |
|                                                                                 | TOTE. Alter saving, the Vir modules must be power cycled.                                                                                                    |  |

![](_page_28_Picture_1.jpeg)

## 7.2. CONFIGURING THE MODULE USING THE MODULE SERIAL PORT

Through the card-edge's serial port, and using the serial 7800 upgrade cable connected to a PC's serial port running HyperTerminal (or equivalent), the VIP module's IP address, subnet, and SNMP TRAP destination address are identified. The 7800 upgrade cable supplied with the 7800FR frame is a multicoloured ribbon cable with a six pin header socket on one end and a female 9 pin D connector on the other end, (Evertz part number WA-S76) which is normally in the vinyl pouch at the front of the manual binder.

Configure the port settings of the terminal program as follows:

| Baud         | 115200 |
|--------------|--------|
| Data bits    | 8      |
| Parity       | None   |
| Stop bits    | 2      |
| Flow Control | None   |

Once the card is powered-up, the HyperTerminal connection displays boot-up status information and once complete, ends with the "Status Message" as shown below:

```
Initialization Completed - 7867VIP Running
```

Press the <ENTER> key to view the main Menu. In the Main Menu, the following options are present for module configuration. Once changes have been completed and saved, the VIP module should be power-cycled for the changes to take effect.

Main Menu | | (7867VIPA12-HSN 1.0.0) | (1) Network Configuration

- (2) Onboard Server Configuration
- (3) SNMP Configuration
- (4) Under Monitor Display Setup
- (5) Auxiliary Serial Port Setup
- (6) SNTP Source
- (7) Network Audio Configuration
- (8) Nielsen Configuration
- (9) Engineering/Debug

(X) Exit

>

![](_page_29_Picture_1.jpeg)

## 7.2.1. Network Configuration

1) Network Configuration – This menu option is used to set the IP parameters for this VIP module.

ENET: 0 MAC: 00:02:c5:10:5e:73

ip address: 192.168.9.62 netmask address: 255.255.255.0 gateway: 0.0.00 broadcast address: 192.168.9.255 DHCP/Hotswap mode: Off

(1) Set IP Address

- (1) Set IP Address (2) Set Netmask
- (3) Set Gateway
- (4) Set Broadcast Address
- (5) Set DHCP/Hotswap mode
- (S) Save and Exit
- (X) Exit

#### 7.2.2. On Board Server Setup

2) **On Board Server Configuration** – This menu option is used to set up the internal server properties of the VIPA module.

- **Server:** The Server should be enabled for normal VIPA operation. In a system where the VIPA external PC based server is used the server should be disabled.
- **GPId:** The *GPId* should be enabled when using GPIs to load layouts on the VIPA module.
- **VGPId:** The *VGPId* should be enabled when using virtual GPIs to load layouts on the VIPA module.
- **DCPd:** The *DCPd* should be enabled when using the 3000DCP desktop control panel with the VIPA.
- **SYMPHd:** The *SYMPHd* should be enabled when using the Symphony Third Party protocol. The third party protocol allows for external control devices to change layouts on the VIP. The communication of this control is done using TCP/IP default port = 9750. Please see Evertz' Symphony Protocol version 1 for more details regarding the protocol itself.

![](_page_30_Picture_0.jpeg)

Onboard Server: Enabled Onboard GPId: Disabled Onboard VGPId: Disabled Onboard DCPd: Disabled Onboard SymphD: Disabled

\_\_\_\_\_

(1) Display connection status
 (2) Enable server
 (3) Enable gpid
 (4) Enable vgpid

(5) Enable dcpd

(6) Enable symphd

(S) Save and Exit (X) Exit

#### 7.2.3. SNMP Configuration

3) **SNMP Configuration** – This menu option is used to set the TRAP destination IP address which originates at this VIPA (if enabled).

-----

No Trap Destinations Assigned

Set Trap IP Address
 Remove Trap IP Address
 Community Strings

(S) Save and Exit (X) Exit

>\$

#### 7.2.4. UMD Setup

4) UMD Setup – Set the dynamic UMD.

The UMD Setup is as follows:

Protocol: Image Video Input Type: Serial

(1) Set protocol

(S) Save and exit

(X) Exit without saving

![](_page_31_Picture_1.jpeg)

Select UMD Protocol: (1 - 3)

- 1. Image Video
- 2. Philips ASCII
- 3. XY Integrator
- 4. TSL 3.1
- 5. Echo
- 6. TSL 4.0
- 7. Harris Image Video

Select Input Type: (1 - 2) – option for Image Video Protocol only

- 1. Serial
- 2. Network

## 7.2.5. Auxiliary Serial Port Setup

5) **Auxiliary Serial Port Setup** – If utilizing the serial port for dynamic UMD information, use this menu option to set the serial port parameters.

Auxiliary Serial Port Setup: (Use the following settings to configure the auxiliary serial port)

Baud Rate:9600Data Bits:8Parity:NoneStop Bits:2Standard:RS-232

(1) Set baud rate

- (2) Set number of data bits
- (3) Set parity
- (4) Set number of stop bits
- (5) Set standard

(S) Save and exit

(X) Exit without saving

#### 7.2.6. SNTP Setup – Network Time Protocol

6) **SNTP Source** – This menu option is used to set the NTP server source IP address. Set the IP address for the NTP server on the network. The VIPA must be on the same network in order to contact the server. This menu will also display the last updated network time.

Active sntp source: 0.0.0.0

New sntp source: 0.0.0.0 Last time sntp updated at sntp time: 0:0:0

(1) Set SNTP Source Address

(S) Save and Exit

(X) Exit

#### 7.2.7. Network Audio Setup – Future Enhancement Feature

7) **Network Audio setup** – This option is not available at the time of the manual update.

Network audio to video input mapping ID IP address Video Inputs 1 2 3 4 5 6 7 8 9 10 11 12 0 192.168.9.62 \* -----Audio source to video input mapping Channel Video inputs pairs 1 2 3 4 5 6 7 8 9 10 11 12 1 (1 2) 1 . . . . . . . . . . . . 2 (3 4) . . . . . . . . . . . . . . 3 (5 6) . . . . . . . . . . . . . 4 (7 8) . . . . . . . . . . . . . . -----(1) Set video input (2) Clear video input (3) Set audio source for video input (4) Clear audio source for video input (S) Save and Exit (X) Exit

#### 7.2.8. Nielsen Configuration

8) **Nielsen Monitoring Setup** – This menu option is used for configuring the IP interface to the 7867ND-HD Nielsen decoder product for the display of Nielsen ratings code.

Network audio to video input mapping

ID IP address Video Inputs 1 2 3 4 5 6 7 8 9 10 11 12 0 192.168.9.62 \*

\_\_\_\_\_

 Audio source to video input mapping

 Channel
 Video inputs

 pairs
 1
 2
 3
 4
 5
 6
 7
 8
 9
 10
 11
 12

 1
 (1
 2)
 1
 .
 .
 .
 .
 .
 .
 .
 .
 .
 .
 .
 .
 .
 .
 .
 .
 .
 .
 .
 .
 .
 .
 .
 .
 .
 .
 .
 .
 .
 .
 .
 .
 .
 .
 .
 .
 .
 .
 .
 .
 .
 .
 .
 .
 .
 .
 .
 .
 .
 .
 .
 .
 .
 .
 .
 .
 .
 .
 .
 .
 .
 .
 .
 .
 .
 .
 .
 .
 .
 .
 .
 .
 .
 .
 .
 .
 .
 .
 .
 .
 .
 .
 .
 .
 .
 .
 .
 .
 .
 .
 .
 .

- (2) Clear video input
- (2) Set audio acurao for y
- (3) Set audio source for video input(4) Clear audio source for video input

(S) Save and Exit

(X) Exit

![](_page_33_Picture_1.jpeg)

## 7.3. WEB SERVER INTERFACE

A simple web server interface is provided for control over the VIP. This interface is accessed remotely via an IP connection to the device from a PC. To interface to the VIP and control using the web interface simply set the IP address on the VIP, place a PC on the same network either directly connecting to the VIP via cross over Ethernet cable or through a network switch. Ensure the PC's network adapter is set to the same network as the VIP. For example, if the VIP is set to 192.168.9.100, then set the PC to 192.168.9.xxx (any value between 2 and 254 excluding the value 100 which is the VIP module). Once the PC is confirmed to be on the same network as the VIP (use PING in DOS window to confirm), open a web browser (i.e. Internet Explorer, or Fire Fox, etc) in the navigation toolbar (address bar) and type the IP address of the VIP (for example, 192.168.9.100). Upon connecting the VIP, the VIP will display the screen identified in Figure 7-1, where the card provides access to control using standard web interface navigation tools.

The web browser is easy to navigate. Simply select a major category, either Card Setup or Layout, and then use the sub categories in the main body of the page to navigate and setup specific options for the module. To ensure that the settings being viewed are correct, first press the "Update" button on the page to refresh the view. Secondly, make a change using the simple drop down dialog boxes. After a change has been made, press the *Save* button to apply the change to the card. Some changes may require the card to be restarted or reset. The following sections detail the various card options available through the web client interface.

#### 7.3.1. Card Setup: Display Setup

The Display Setup screen enables the user to configure the output properties for the VIP module.

| • | Output Resolution: | This parameter enables the user to select the resolution format for the DVI output.                                                                      |
|---|--------------------|----------------------------------------------------------------------------------------------------|
| • | Refresh Rate:      | This parameter enables the user to select the refresh rate for the output.                                                                               |
| • | Horizontal Offset: | This parameter enables the user to adjust the position of the active picture in respect to the amount of horizontal offset for the analog output signal. |
| • | Vertical Offset:   | This parameter enables the user to adjust the position of the active picture in respect to the amount of vertical offset for the analog output signal.   |

![](_page_34_Picture_0.jpeg)

| 🕲 7767VIP Setup - Mozi                                                                                          | lla Firefox                                                                                                    |                              |            | _ 🗆 🗙 |
|----------------------------------------------------------------------------------------------------|----------------------------------------------------------------------------------------------------|------------------------------|------------|-------|
| <u>File E</u> dit <u>V</u> iew Hi <u>s</u> tory                                                                 | <u>B</u> ookmarks <u>T</u> ools <u>H</u> elp                                                                        |                              |            | \$*** |
| 🗣 • 🔶 😒                                                                                                    | 1 http://192.168.9.62/card_setup.html                                                                               |                              | ▼ ► Google | Q     |
| evert                                                                                                    | Z®                                                                                                    | 7767VIP<br>Card Setup Layout |            |       |
| Card Setup<br>Categories<br>Display Setup<br>Network Setup<br>SNMP Setup<br>UMD Setup<br>Server Setup<br>Reboot | Output Resolution SXGA (1280x1024)<br>Refresh Rate 59.94<br>Horizontal Offset 0<br>Vertical Offset 0<br>Save Update |                              |            |       |
| Done                                                                                                    |                                                                                                    |                              |            | .:    |

#### Figure 7-1: Display Setup

## 7.3.2. Card Setup: Network Setup

The Network Setup screen enables the user to configure the network properties of the VIP module.

- *IP Address:* This parameter enables the user to set the IP address for the device.
- *Netmask*: This parameter enables the user to set the Netmask for the device.
- *Gateway*: This parameter enables the user to set the Gateway address for the device.
- **Broadcast:** This parameter enables the user to set the Broadcast address for the device.
- **DHCP:** This parameter allows the user to enable or disable DHCP for the device.

![](_page_35_Picture_1.jpeg)

| 3767VIP Setup - Mozilla Firefox                                                                       |                                                                                                    |            |  |  |  |
|----------------------------------------------------------------------------------------------------|----------------------------------------------------------------------------------------------------|------------|--|--|--|
| <u>E</u> ile <u>E</u> dit <u>V</u> iew Hi <u>s</u> tory                                               | r <u>B</u> ookmarks <u>T</u> ools <u>H</u> elp                                                                        | $\diamond$ |  |  |  |
| 🗣 • 🔶 • 🕑 😣                                                                                           | http://192.168.9.62/network_setup.html                                                                                | Q          |  |  |  |
| everl                                                                                                 | 7767VIP       Card Setup Layout                                                                                       |            |  |  |  |
| Card Setup<br>Categories<br>Display Setup<br>Network Setup<br>SNMP Setup<br>UMD Setup<br>Server Setup | IP Address 192.168.9.62<br>Netmask 255.255.0<br>Gateway 0.0.0<br>Broadcast 192.168.9.255<br>DHCP OFF ▼<br>Save Update |            |  |  |  |
| Done                                                                                                  |                                                                                                    |            |  |  |  |

Figure 7-2: Network Setup

## 7.3.3. Card Setup: SNMP Setup

The SNMP Setup enables the user to configure the SNMP trap destinations for up to five trap destinations that can be supported.

• **Trap Destination 1 to 5:** This parameter enables the user to enter an IP Address for the SNMP server.

| 😉 7767VIP Setup - Mozilla Firefox               |                                     |                              |            |                   |  |
|-------------------------------------------------|-------------------------------------|------------------------------|------------|-------------------|--|
| <u>File E</u> dit <u>V</u> iew Hi <u>s</u> tory | Bookmarks Tools Help                |                              |            | $\langle \rangle$ |  |
| <br>                                            | http://192.168.9.62/snmp_setup.html |                              | ▼ ▶ Google | Q                 |  |
| ever                                            |                                     | 7767VIP<br>Card Setup Layout |            |                   |  |
| Card Setup                                      |                                     |                              |            |                   |  |
| Categories                                      | Trap Destination 1 0.0.0            |                              |            |                   |  |
| Display Setup<br>Network Setup<br>SNMP Setup    | Trap Destination 3 0 0 0 0          |                              |            |                   |  |
|                                                 | Trap Destination 4 0.0.0            |                              |            |                   |  |
| UMD Setup                                       | Trap Destination 5 0.0.0.0          |                              |            |                   |  |
| Server Setup                                    | Save Update                         |                              |            |                   |  |
| Reboot                                          |                                     |                              |            |                   |  |
| Done                                            |                                     |                              |            |                   |  |

Figure 7-3: SNMP Setup
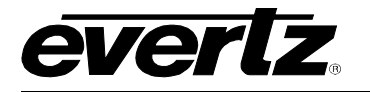

# 7.3.4. Card Setup: UMD Setup

The UMD Setup enables the user to configure the UMD protocol for the VIP.

- **Protocol:** This parameter enables the user to select the appropriate UMD protocol. The options include:
  - Image Video: Supports both Ethernet and serial connections
  - Philips ASCI (VMSI 3000): Support for Jupiter control system (requires additional configuration files)
  - XY Integrator: Support for Harris routers (requires additional configuration files)
  - **TSL 3.1:** TSL standard protocol, support for both Ethernet and serial
  - **TSL 4.0:** TSL advanced protocol, support for both Ethernet and serial
  - ECHO: Echoes commands in bound on auxiliary serial port to configuration serial port (upgrade port)
- **Input Type:** This parameter enables the user to select the format for the input. The format will be either serial or Ethernet (requires an IP address port to be defined in the next property)
- **Network Port :** This parameter enables the user to set the network port that the protocol device would use to connect to the VIP module, for example 9800.

| 🕹 7767VIP Setup - Mozilla Firefox                                                                    |                              |
|----------------------------------------------------------------------------------------------------|------------------------------|
| Eile Edit View History Bookmarks Tools Help                                                          | ¢                            |
|                                                                                                    | V Boogle                     |
| everlz                                                                                               | 7767VIP<br>Card Setup Layout |
| Card Setup  Categories Display Setup Network Setup SNMP Setup UMD Setup Server Setup  Reboot  Reboot |                              |
| Done                                                                                                 |                              |

Figure 7-4: UMD Setup

## 7.3.5. Card Setup: Server Setup

The Server Setup screen enables the user to configure the VIP's server based properties.

• **Enable Server:** This parameter allows the user to enable or disable the VIP's on the board server. The default setting is enabled. This setting must be disabled when the VIP is to be used in a larger system where the System Manager is being used to control the VIP.

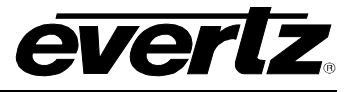

- **Enable GPId/VGPId:** This parameter allows the user to enable or disable the ability to use GPIs and VGPIs to load layouts and change sources on the VIP.
- **Enable DCPd:** This parameter allows the user to enable or disable the ability to use the 3000DCP desktop control panel with the VIP.
- **Enable SYMPHd:** This parameter allows the user to enable or disable the ability to use Symphony third party protocol to control the VIP.

| 🤨 7767VIP Setup - Mozilla F                                                             | Firefox                                                                                                  |                              |            | _ 🗆 🔀             |
|-----------------------------------------------------------------------------------------|----------------------------------------------------------------------------------------------------|------------------------------|------------|-------------------|
| <u>File Edit View History Boo</u>                                                       | okmarks <u>T</u> ools <u>H</u> elp                                                                       |                              |            | $\langle \rangle$ |
| - 🔶 - 🎯 👔                                                                               | http://192.168.9.62/server_setup.html                                                                    |                              | ▼ ▶ Google | Q                 |
| everlz                                                                                  | ®                                                                                                    | 7767VIP<br>Card Setup Layout |            |                   |
| Card Setup                                                                              |                                                                                                    |                              |            |                   |
| Categories<br>Display Setup<br>Network Setup<br>SNMP Setup<br>UMD Setup<br>Server Setup | nable Server enable Server enable Server enable Server enable server disable server disable serve Update |                              |            |                   |
| Done                                                                                    |                                                                                                    |                              |            |                   |

Figure 7-5: Server Setup

# 7.4. MVP/VIP MAESTRO SOFTWARE

This section describes the VIP Maestro installation and usage instructions.

# Minimum PC Requirements for VIP Maestro:

- Standard Pentium 4 class machine
- 512MB RAM
- 100Mb Ethernet Card, TCP/IP configured
- 8MB Video card
- 1024x768 screen resolution
- Windows NT4, 2000, XP, Server 2003 operating system
- CD-ROM drive

#### Installation Instructions:

- 1. Copy the MVP/VIP Maestro Installation software to your PC.
- 2. Launch the installation by double-clicking the icon.
- 3. Follow the installation instructions detailed on the pop-up windows of the installer.
- 4. Upon completion, the desktop will show the "MVP/VIP Maestro" icon.

# 8. UPGRADING FIRMWARE

The 7867VIPA12-HSN possesses firmware that is contained in a FLASH EPROM device. From time to time firmware updates will be provided to add additional features to the unit.

There are two methods of updating the firmware in the 7867VIPA12-HSN: File Transfer Protocol (FTP) and Serial Upload. Due to the large size of the firmware binary file, the FTP method is the preferred method of updating the firmware.

Prior to initiating the upgrade process:

- Confirm the version of code currently installed on the unit by using the front panel display.
- Download the new application code from the Evertz FTP site (www.evertz.com). Unzip the file into a temporary working folder on your PC.

# 8.1. UPGRADING THE FIRMWARE USING FTP

You will need the following equipment in order to update the Firmware:

- PC with available communications port and Ethernet network port.
- "Straight-thru" serial extension cable (DB9 female to DB9 male) or (DB25 female to DB9 male).
- Special upgrade cable supplied with the 7800FR frame. This multi-coloured ribbon cable with a six pin header socket on one end and a female 9 pin D connector on the other end, (Evertz part number WA-S76) which is normally in the vinyl pouch at the front of the manual binder.
- Appropriate Ethernet cable as outlined in section 3.5.
- Terminal program such as HyperTerminal.
- New firmware supplied by Evertz.

#### 8.1.1. Step 1 – Determine the IP Addresses

Before any FTP (file transfer protocol) upgrades can be initiated, the user must determine the IP address of the 7867VIPA12-HSN card. Both the PC/laptop and the unit must be on the same subnet for the FTP upgrade to work properly. Follow the procedure outlined in section 7.2.1 to set the IP address for the card.

#### 8.1.2. Step 2 – Establishing a Valid Network Connection

- 1. Connect a crossover network cable from the PC/laptop to the card.
- 2. Open a DOS window. This can be accomplished by using the run command under the start button, type "cmd". See Figure 8-1 for more information.

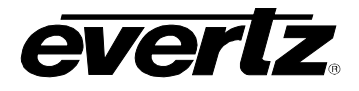

| Run   | <u>? ×</u>                                                                                               |
|-------|----------------------------------------------------------------------------------------------------|
|       | Type the name of a program, folder, document, or<br>Internet resource, and Windows will open it for you. |
| Open: | kmd                                                                                                    |
|       | OK Cancel Browse                                                                                         |

Figure 8-1: Run Window

3. "Ping" the IP address of the module being upgraded to confirm that you have a valid network connection. In the command prompt window type: ping xxx.xxx.xxx (IP address of the module) and then press <Enter>.

If a proper network connection has been established, a "reply" is displayed on the DOS window. If there is a faulty network connection, a "Destination Host Unreachable" message is provided. If this occurs, either the IP addresses of the nodes should be verified or the network (Ethernet) cable is faulty. For more information, please see sections 3.5 and 7.2.1 of this manual.

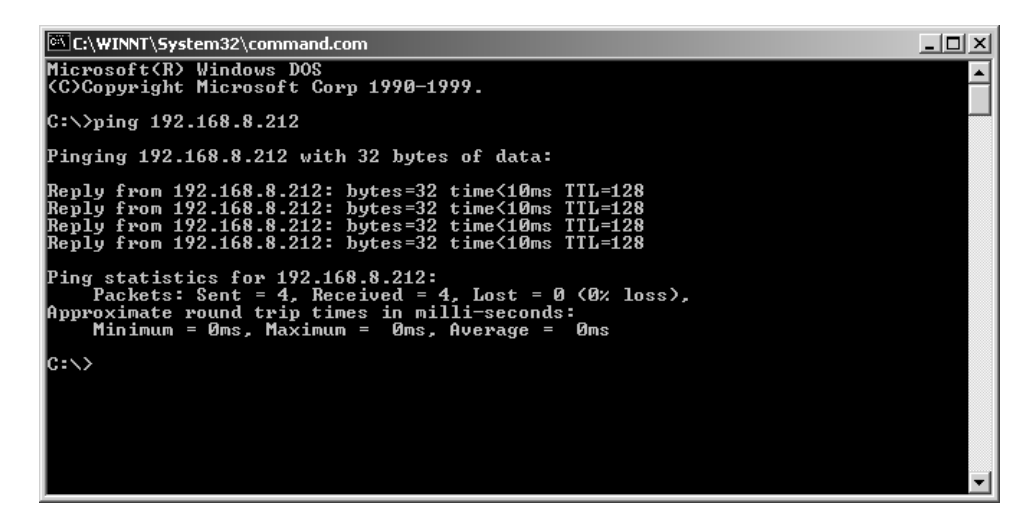

# 8.1.3. Step 3 – Upgrading the Application Code

- 4. Obtain the new application code and place it on the local drive of the PC.
- 5. In the command prompt window type: ftp xxx.xxx.xxx (IP address of the module).
- 6. Press the <Enter> key when prompted for a "Username".
- 7. Press the <Enter> key when prompted for a "Password". A message indicating that you have logged in is displayed.
- 8. At the "FTP>" prompt type hash to turn on the progress indicator during the ftp upload.

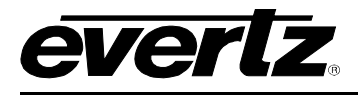

- 9. At the "FTP>" prompt type quote site upgrade to put the unit in upgrade mode. A message indicating that you are in upgrade mode is displayed.
- 10. At the "FTP>" prompt type: put "the name of the file.bin" to send the firmware to the unit. (For example: put 7867VIP\_1v0b310.bin)
- 11. If the application file is not local to where you are performing the ftp, then include the path with the name (For example: put c:\firmware\ 7867VIP\_1v0b310.bin).

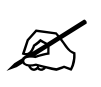

During this time it is mandatory that all power cycles of the unit be avoided. Figure 8-2 below displays a successful FTP session.

- 12. A message indicating the successful connection to the module is displayed.
- 13. File transfer occurs in several seconds, and the DOS window displays the "FTP>" prompt again.
- 14. At the "FTP>" prompt type quit to exit the FTP procedure.

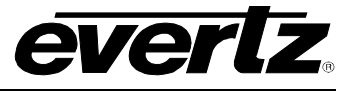

| C:\WINNT\System32\command.com                                                          | IX  |
|----------------------------------------------------------------------------------------|-----|
| Microsoft(R) Windows DOS<br>(C)Commight Microsoft Comm 1990-1999                       |     |
|                                                                                        |     |
| Connected to 192.168.8.212.                                                            |     |
| 220-Evertz FIP Server.<br>Copyright 2001 Evertz Microsystems Ltd. All rights reserved. |     |
| VIP version Desk Build.<br>220 Tune OHOTE HELP for information.                        |     |
| User (192.168.8.212:(none)):<br>231 User pame okay, need ressuerd                      |     |
| Password:                                                                              |     |
| 230 User logged in, proceed.<br>ftp> hash                                              |     |
| Hash mark printing On ftp: (2048 bytes/hash mark) .<br>ftp> guote site upgrade         |     |
| 200 FTPD is in upgrade mode                                                            |     |
| 200 PORT command successful.                                                           |     |
| 150 Opening data connection.<br>####################################                   | #   |
|                                                                                        |     |
|                                                                                        |     |
|                                                                                        | H I |
|                                                                                        |     |
|                                                                                        | H   |
|                                                                                        |     |
|                                                                                        |     |
|                                                                                        | H   |
|                                                                                        |     |
|                                                                                        |     |
|                                                                                        |     |
|                                                                                        | Ħ   |
|                                                                                        |     |
|                                                                                        | H   |
|                                                                                        |     |
|                                                                                        |     |
|                                                                                        | Ħ   |
|                                                                                        | #   |
| 226 Upgrade successful.                                                                |     |
| ftp: 5554912 bytes sent in 65.52Seconds 84.79Kbytes/sec.<br>ftp> quit                  |     |
| 221 Goodbye.                                                                           |     |
| C:\>_                                                                                  |     |
|                                                                                        |     |

Figure 8-2: Upgrade Window

# 8.1.4. Step 4 – Completing the Upgrade

15. Disconnect the power to the unit and then plug it back into reboot the unit.

16. You can now close the DOS window and disconnect the network cable.

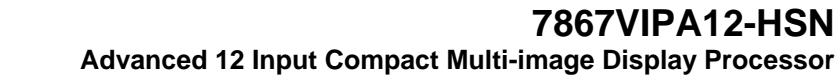

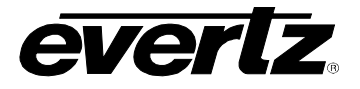

#### 8.2. UPGRADING THE FIRMWARE USING RS-232 SERIAL CABLE

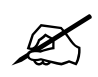

This method of upgrading the firmware will take over 15 minutes and is not recommended unless the FTP method fails.

You will need the following equipment in order to update the Firmware:

- PC with available communications port. The communication speed is 115200 baud, therefore a 486 PC or better with a 16550 UART based communications port is recommended.
- "Straight-thru" serial extension cable (DB9 female to DB9 male) or (DB25 female to DB9 male).
- Special upgrade cable supplied with the 7800FR frame. This multi-coloured ribbon cable with a six pin header socket on one end and a female 9 pin D connector on the other end, (Evertz part number WA-S76) is normally in the vinyl pouch at the front of the manual binder.
- Terminal program that is capable of Xmodem file transfer protocol. (such as HyperTerminal)
- New firmware supplied by Evertz.

#### 8.2.1. Step 1 – Setup

17. Connect the 7800PB Serial Upgrade cable to the 2 row x 3 pin header on the middle board.

- 18. Connect the 9 pin connector on the end of the Serial Update cable to the PCs' RS-232 communications port.
- 19. Start the terminal program.
- 20. Configure the port settings of the terminal program as follows:

| Baud         | 115200 |
|--------------|--------|
| Parity       | no     |
| Data bits    | 8      |
| Stop bits    | 2      |
| Flow Control | None   |

#### 8.2.2. Step 2 – Invoke Upload Mode From The Terminal Program

21. Power up the 7867VIPA12-HSN. After the unit powers up, a banner with the boot code version information should appear in the terminal window. The cursor to the right of the word "BOOT>" should be spinning for about 5 seconds then the unit will continue to boot. While the cursor is spinning press Ctrl-X to abort the boot-up process.

For example:

PPC BOOT>

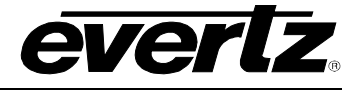

22. The following is a list of possible reasons for failed communications:

- Defective Serial Upgrade cable.
- Wrong communications port selected in the terminal program.
- Improper port settings in the terminal program. (Refer to step 20 for settings). Note that HyperTerminal will not change port settings while connected. Click on HyperTerminal's "Disconnect" Button then click the "Reconnect" button to activate changes to the port settings.
- 23. Hit the <ENTER> key on your computer once.
- 24. Type the word "upload", without quotes, and hit the <ENTER> key once.
- 25. You should now see a prompt asking you to upload the file.

#### 8.2.3. Step 3 – Uploading the New firmware

- 26. Upload the "\*.bin" file supplied using the X-Modem transfer protocol of your terminal program. If you do not start the upload within 10 minutes the unit's Boot code will time out. You can restart the upgrade process by power cycling the unit.
- 27. When the transfer is complete (can take up to 15+ minutes) the terminal will return to the PPCBOOT prompt.

For Example:

UPLOAD OKAY PPC BOOT> |

- 28. The following is a list of possible reasons for a failed upload:
  - If you get the message "transfer cancelled by remote" you must restart the terminal program and load the bin file, then remove and install the module again.
  - The supplied "\*.bin" file is corrupt.
  - Wrong file specified to be uploaded.
  - Wrong file transfer protocol used make sure you specify Xmodem, not Xmodem 1K.
  - The PCs' RS-232 communications port cannot handle a port speed of 57600.
  - Noise induced into the Serial Upgrade cable.

#### 8.2.4. Step 4 – Completing the Upgrade

29. Power cycle the unit. It should proceed through a normal boot up sequence.

30. You can now close the terminal program and disconnect the RS-232 serial cable from the PC and the unit.

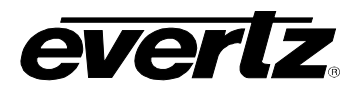

# 9. CONFIGURING THE 3000DCP DESKTOP CONTROL PANEL

Please note that this section assumes that the System Configuration Tool (SCT) has already been installed and configured.

# 9.1. FOR SYSTEMS USING ONBOARD SERVER

#### 9.1.1. Creating the System and Setting up the Hardware

- 1. Launch the System Configuration Tool (SCT).
- 2. Select the **Profile Settings** tab.
- 3. Select "Onboard Server" as the **System Type**, and enter output card's IP address in the text field marked "Enter the server address..."
- 4. Press the **Get from Server** button at the top of the SCT to retrieve the system configuration for this system.
- 5. Select the **Hardware Setup** tab.
- 6. Add a DCP to the hardware list by filling in the name (e.g.: DCP1), type (DCP), and IP address fields. See Figure 9-1.

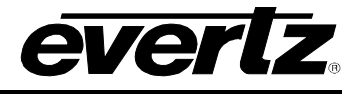

| 🙀 System Set                                 | up Wizard                                                                                                    |                 |                  |  |
|----------------------------------------------|----------------------------------------------------------------------------------------------------|-----------------|------------------|--|
| Global<br>Settings                           | Hardware Setup<br>Hardware cards are described to the system here. The order in<br>which display cards and input cards are listed will determine the<br>card's index in the system. Use the add button to add a new<br>card, update to update the existing card, delete to remove a<br>card, clear to clear the input boxes. The arrows move a<br>selected card up and down in the list. Keyboard mode indicates<br>what pressing enter in the IP Address field will attempt to do |                 |                  |  |
| - Con M                                      | IP Address Hardware Type                                                                                                    | Name            |                  |  |
| Hardware<br>Setup<br>Setup<br>PLink<br>Setup | 192.168.0.133 VIPA16_DUO_HS                                                                                                    | DCI             |                  |  |
| Input names                                  | Name:                                                                                                    |                 | Keyboard Mode:   |  |
| Setup                                        | Hardware Type: EQ>                                                                                                    |                 | - +              |  |
| Decup                                        | IP Address:                                                                                                    |                 | Add              |  |
|                                              | <mark>4</mark> 0                                                                                                    | Update X Delete |                  |  |
|                                              |                                                                                                    | <b>`</b>        | Revert OK Cancel |  |

Figure 9-1: Adding DCP to Hardware List

- 7. Press the **Send to Server** button at the top of the SCT window to send the new configuration to the server.
- 8. Select the Transfer Scripts button located at the top of the SCT.
- 9. In the Transfer Scripts window that appears:

For Local File, browse to and select:

# C:\ProgramFiles\Evertz\mvp\conductor\sys01\samples\dcpbasic.vssl

For Server File select DCP Config from the dropdown menu.

10. Press the **Send to Server** button to send the DCP configuration file to the server, and then close the **Transfer Scripts** window.

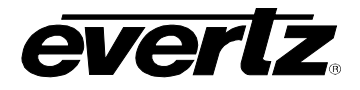

| 🚺 Trans     | _ 🗆 🛛                                                                                                    |   |
|-------------|----------------------------------------------------------------------------------------------------|---|
| Get From :  | ) ferver Send To Server                                                                                                    |   |
|             | Transfer Scripts<br>This dialog allows you to get and send files to and from<br>the server. Local file specfies the file you want to send<br>or where you want to recieve a file to. Server file<br>specifies what server file you want. |   |
| Local File  | C:\Program Files\Evertz\MVP\Conductor\samples\dcpbasic.vssl                                                                                                    |   |
| Server File | DCP Config                                                                                                    | - |
|             |                                                                                                    |   |

Figure 9-2: Transfer Scripts Window

# 9.1.2. Enabling the DCP Server

1. Connect a serial cable to the serial port of the output display card running the server.

\_\_\_\_\_ Onboard Server Configuration (7867VIPA12-HSN 1.0.0) \_\_\_\_\_ \_\_\_\_\_ Onboard Server: Enabled Onboard GPId: Disabled Onboard VGPId: Disabled Onboard DCPd: Disabled -----(1) Display connection status (2) Enable server (3) Enable gpid (4) Enable vgpid (5) Enable dcpd (S) Save and Exit (X) Exit > > 1

#### Figure 9-3: Onboard Server Configuration Menu

- 2. Select (5) Enable dcpd and then select YES.
- 3. Select (S) Save and Exit.
- 4. Reboot the display card.

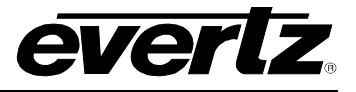

# 9.2. FOR SYSTEMS USING PC SERVER

- 1. Launch the MVP System Manager and navigate to the System menu and then select Modify System.
- 2. Select the Hardware Setup tab.
- 3. Add a DCP to the Hardware list by filling out the name, type, and IP address fields. See Figure 9-4 below.
- 4. When you have entered the information, click Add, and then OK.
- 5. Select **YES** to restart the server.

| 🙀 System Set                        | tup Wizard                                                                                                    |        |
|-------------------------------------|----------------------------------------------------------------------------------------------------|--------|
| Global<br>Settings                  | Hardware Setup<br>Hardware cards are described to the system here. The order in<br>which display cards and input cards are listed will determine the<br>card's index in the system. Use the add button to add a new<br>card, update to update the existing card, delete to remove a<br>card, clear to clear the input boxes. The arrows move a<br>selected card up and down in the list. Keyboard mode indicates<br>what pressing enter in the IP Address field will attempt to do. |        |
| System                              | IP Address Hardware Type Name                                                                                                    |        |
| Hardware<br>Setup<br>PLink<br>Setup | 192.168.0.133 VIPA16_DUO_HS DC1                                                                                                    |        |
|                                     | Name: Keyboard Mode:                                                                                                    |        |
| input names                         | Hardware Type: EQX                                                                                                    |        |
| Setup                               | IP Address:                                                                                                    |        |
|                                     | Add Update X Delete Clear Properties                                                                                                    | ]      |
|                                     | Revert OK                                                                                                    | ⊆ancel |

Figure 9-4: Adding the DCP to the Hardware List

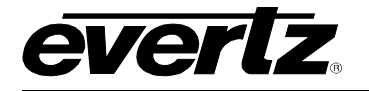

- 6. Click the **Transfer Scripts** button in the MVP System Manager.
- A Transfer Scripts window will appear.

For **Local File**, browse to and select:

# C:\Program Files\Evertz\mvp\conductor\sys01\samples\dcpbasic.vssl

For **Server File**, select **DCP Config** from the dropdown menu (see Figure 9-5 below)

| 👖 Trans     | fer Scripts                                                                                                    |       |
|-------------|----------------------------------------------------------------------------------------------------|-------|
| Get From 1  | 5erver Send To Server                                                                                                    |       |
|             | <b>Transfer Scripts</b><br>This dialog allows you to get and send files to and from<br>the server. Local file specfies the file you want to send<br>or where you want to recieve a file to. Server file<br>specifies what server file you want. |       |
| Local File  | C:\Program Files\Evertz\MVP\Conductor\samples\dcpbasic.vssl                                                                                                    |       |
| Server File | DCP Config                                                                                                    | -     |
|             |                                                                                                    | Close |

Figure 9-5: Transfer Scripts Window

- 7. Press the Send to Server button to send the DCP configuration file to the server.
- 8. Close the **Transfer Scripts** window.
- 9. Stop and restart the server.

# 9.3. FOR PC AND ONBOARD SERVER – DCP SETUP

- 1. Press the Select and Setup buttons on the DCP at the same time to enter the setup menu.
- 2. Ensure that the DCP has the correct IP address as entered in the Hardware Setup Table.
- 3. Verify all network settings. Use the arrow buttons and rotary knob to enter network information. Also ensure that the DCP is connected to the same network as the VIP, and can be pinged from the PC running the Maestro application.

It may take a few seconds in order for the DCP to connect.

When it does, the dot-matrix display will go from displaying "No Clients Connected" to "Evertz 3000DCP DCPd@ xxx.xxx.xxx.xxx".

DCP presets are saved using the format "dnn-pnn", where nn is the display number and preset button number.

Use the Maestro software to save presets as a script (**File** > **Save as script**) using the described format. Maestro will automatically place the preset for the DCP in the correct location.

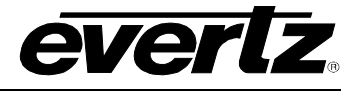

## Example:

d01-p01, assigns the preset to display 1 preset button 1 d01-p12, assigns the preset to display 1 preset button "shift" 2 (12) d04-p08, assigns the preset to display 4 preset button 8

#### 9.4. UPGRADING THE 3000DCP

The following are instructions on how to perform a firmware upgrade on the 3000DCP desktop control panel. Please note that these are secondary methods to performing this upgrade, as it is normally completed in **System Configuration Tool (Hardware Settings > Update)**.

**To use the serial method** (baud rate = 115200, 8 data bits, N parity, 2 stop):

- 1. Connect a serial port to the DB-9 serial connector on the back of the DCP.
- 2. Hold down the **Undo** button and the **Setup** button while powering on the DCP.
- 3. Using the serial terminal, hit **CTRL-X** at the prompt to put the unit in upgrade mode.
- 4. At the prompt type "upload".
- 5. Use the terminal software to send the new firmware file using X-modem.
- 6. After the firmware has been transferred, power cycle the unit.

# To use the FTP method:

- 1. Open a dos window.
- 2. At the prompt, type "ftp xxx.xxx.xxx.xxx" where the x's represent the IP address of the DCP.
- 3. Hit <ENTER> for username and password.
- 4. Type "put filename.bin" at the ftp prompt, where "filename.bin" represents the released firmware for the device.
- 5. After the file has been transferred successfully, type "quit".
- 6. Power cycle the DCP.

# 10. SETTING UP PRESET LOADS

# 10.1. SETTING UP A GPI PRESET LOAD - ONBOARD SERVER

Please note that this procedure assumes a Sytem Configuration Tool has already been installed and configured.

These instructions also assume the default install location of VIP software. If you have installed the VIP software elsewhere, please substitute your install location wherever the default location is referenced in the following sections:

Initial configurations of GPI preset loads require the use of Windows Explorer and Notepad. GPI preset loads are configured through two files: actions.vssl and gpicfg.vssl

#### 10.1.1. The gpicfg.vssl File

The gpicfg.vssl file maps actions to GPIs. These mapped actions are used to define what the gpi will do (e.g: load a preset).

The syntax for the gpicfg.vssl file can be broken down into three parts:

```
Part 1: obj GPISource ("DC1")
```

This defines where the GPIs are connected. When running the Onboard Server, the name of the output card must be set to ("**Local**"), and only the GPIs connected to that card may be used for preset loads. For all other output cards in the system, the GPIs will operate normally.

Part 2: obj gpi(1)

This defines the GPI that will trigger the action (i.e.: the preset load).

Part 3: { action = "presetload" }

The action allows the system to link a GPI to an operation (i.e.: a preset load). The name of the action defined in the gpicfg.vssl will then be called in the actions.vssl file, the second configuration file. The actions.vssl file will define that operation.

Example of a configured gpicfg.vssl file:

```
obj GPISource ("DC1") {
obj gpi(1) { action = "presetload" }
}
```

This configuration maps GPI 1 for DC1 to an action called "preset load".

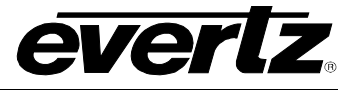

# 10.1.2. The actions.vssl File

The actions.vssl file maps actions to a function. These mapped actions are used to define what action will be executed (e.g.: load a preset).

The syntax for the actions.vssl file may be broken down into three parts:

Part 1: obj ActRunScript("presetload")

This defines the name of the action. The name is referenced by gpicfg.vssl

Part 2: script = "preset1.vssl"

This defines the name of the script file (preset) that will be triggered by the action. The script file is created in Maestro during design mode.

Part 3: display = 1

This defines the output that the preset will be loaded on. This is a logical output number. Example DC1, 1,2,3,4, DC2, 5,6,7,8

Example of a configured actions.vssl file:

```
obj ActRunScript("presetload") {
  script = "preset1.vssl"
  display = 1
}
```

This configuration maps the action "presetload" to the preset "preset1.vssl" which will be loaded on the first output of the first display card in the system.

# 10.1.3. How to Set Up a GPI Preset Load

Follow the instructions below to set up a preset load.

# Part 1: Editing the gpicfg.vssl File

1. From a Windows 2000/XP operating system, using Windows Explorer, browse to the default install location of VIP software:

# C:\Program Files\ Evertz\ MVP\ Conductor \Samples

2. Double-click the file called gpicfg.vssl, and then select **Open With** or **Select Program From List**, depending on your operating system.

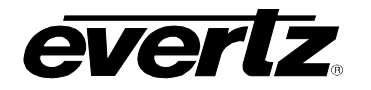

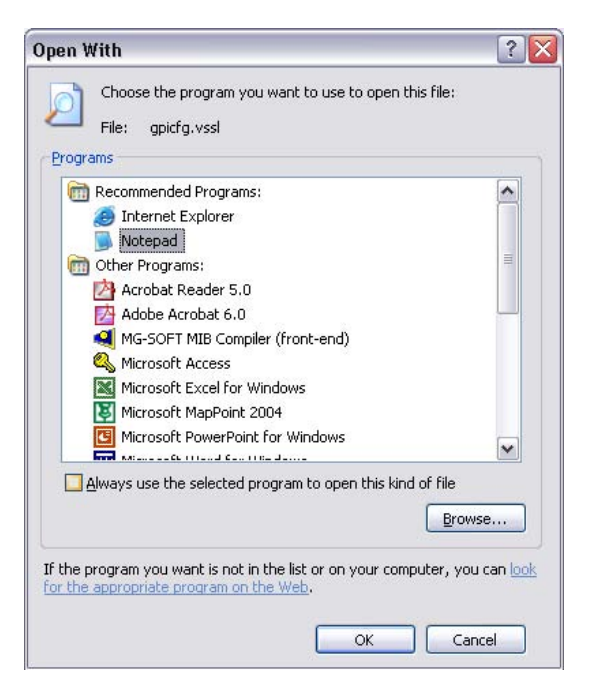

3. Select **Notepad**, and click the checkbox beside **Always use the selected program to open this kind of file** and then click the **OK** button.

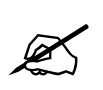

Note: When using Notepad, make sure that Word Wrap is disabled. A checkmark appears next to Word Wrap if it is enabled. To disable Word Wrap, click on Word Wrap in the Format menu. This will disable Word Wrap, removing the checkmark.

| File          | Edit                              | Format                                               | View                                     | Help                             | )                                                          |
|---------------|-----------------------------------|------------------------------------------------------|------------------------------------------|----------------------------------|------------------------------------------------------------|
| # 0           | picf                              | Word                                                 | Wrap                                     |                                  |                                                            |
| # 9           | Revi                              | Font.                                                |                                          |                                  |                                                            |
| "<br># №<br># | 1ар а                             | ctions                                               | ; to                                     | GPI                              | inputs.                                                    |
| # # E         | Examp<br>This<br>cau<br>to<br>obj | les:<br>examp<br>se the<br>the ac<br>GPISC<br>bi gpf | ole c<br>e act<br>ctior<br>ource<br>i(7) | only<br>ion<br>"F<br>e ("<br>{ a | applies<br>"Name" t<br>ullScreer<br>Local") {<br>ction = " |

4. When you are finished editing, save the file, making sure that **Save as type** is set to **All Files** from the drop-down list.

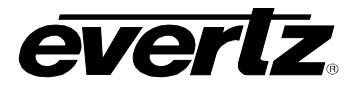

|                                           |                                                                                                    |                                                                       |   |     |    | ? >            |
|-------------------------------------------|----------------------------------------------------------------------------------------------------|-----------------------------------------------------------------------|---|-----|----|----------------|
| Save jn:                                  | 🗀 samples                                                                                                    |                                                                       | ~ | 0 🕫 | 10 | •              |
| My Recent<br>Documents                    | actions.vssl dcpaudio.vss dcpbasic.vss dcpbasic.vss dcpdualfull.v dcpdualfullsp dcpfullaudio. dcpfullaudio. gcpicfg.vssl gpicfg.vssl gpicfg.vssl | sl<br>;l<br>;rssl<br>jilitaudio.vssl<br>vvssl<br>;plit.vssl<br>;p tvt |   |     |    |                |
| My Documents                              |                                                                                                    |                                                                       |   |     |    |                |
| My Documents<br>My Computer               | File name:                                                                                                    | anicfa vssl                                                           |   |     | ~  | Save           |
| My Documents<br>My Computer               | File name:                                                                                                    | gpicfg.vssl                                                           |   |     | ~  | Save           |
| My Documents<br>My Computer<br>My Network | File name:<br>Save as type:                                                                                                    | gpicfg.vssl<br>All Files                                              |   |     | ~  | Save<br>Cancel |

### Part 2: Editing the actions.vssl File

1. From a Windows 2000/XP operating system, using Windows Explorer, browse to the default install location of VIP software:

#### C:\Program Files\ Evertz\ MVP\ Conductor \Samples

2. Double-click the file called actions.vssl, and select **Open With** or **Select Program from List**, depending on your operating system.

| Open With                                                                                                    | ? 🗙      |
|----------------------------------------------------------------------------------------------------|----------|
| Choose the program you want to use to open this file:<br>File: actions.vssl                                                                                                    |          |
| Internet Explorer         Internet Explorer         Notepad         Other Programs:         Acrobat Reader 5.0         Adobe Acrobat 6.0         MG-SOFT MIB Compiler (front-end)         Microsoft Access         Microsoft Excel for Windows         Microsoft PowerPoint for Windows         Microsoft PowerPoint for Windows |          |
| Always use the selected program to open this kind of file<br>Brows<br>If the program you want is not in the list or on your computer, you<br>for the appropriate program on the Web.                                                                                                    | can look |

3. Select **Notepad**, and click the checkbox beside **Always use the selected program to open this kind of file** and then click the **OK** button.

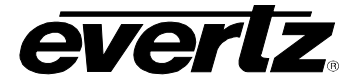

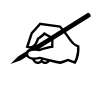

Note: When using Notepad, make sure that word wrap is disabled. A checkmark appears next to Word Wrap if it is enabled. To disable Word Wrap, click on Word Wrap in the Format menu. This will disable Word Wrap, removing the checkmark.

- actions.vssl Notepad File Edit Format View Help actio # Word Wrap # \$Revi Font... # that can fired Descr Actions are identified by the r # # # Create an action identified as ' preset.vssl is created by Maest # ## obj ActRunScript("presetload") { script = "preset1.vssl" display = 1 }
- 4. When you are finished editing, save the file, making sure that **Save as type** is set to **All Files** from the drop-down list.

| iave As                                           |                                                                                                    |                                                               |   |     |   | ?                      |
|---------------------------------------------------|----------------------------------------------------------------------------------------------------|---------------------------------------------------------------|---|-----|---|------------------------|
| Save jn                                           | 🔁 samples                                                                                                    |                                                               | ~ | 0 🦻 | 1 |                        |
| My Recent<br>Documents<br>Desktop<br>My Documents | actions.vssl dcpaudio.vss dcpbasic.vss dcpdualfull.v dcpdualfull.v dcpfulaulio. dcpfull.vssl dcpfullaudio. dcpfullaudio. gpicfg.vssl README_DC | : <br>I<br>ssl<br>litaudio.vssl<br>vssl<br>plit.vssl<br>P.TXT |   |     |   |                        |
|                                                   |                                                                                                    |                                                               |   |     |   |                        |
|                                                   | File <u>n</u> ame:                                                                                                    | actions.vssl                                                  |   |     | ~ | Save                   |
| My Network                                        | File <u>n</u> ame:<br>Save as <u>t</u> ype:                                                                                                    | actions.vssl<br>All Files                                     |   |     | ~ | <u>S</u> ave<br>Cancel |

Now that gpicfg.vssl and actions.vssl have been configured and saved, they need to be sent to the server.

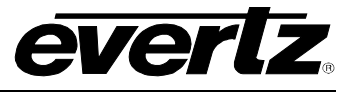

# Part 3: Verifying Communication With the Onboard Server

- 1. Launch the System Configuration Tool and select the System Configuration tab.
- 2. Select **System Type: Onboard Server** and enter the IP address of the Onboard Server card in the text field as depicted in **Error! Reference source not found.**.
- 3. Click on **Get from Server** at the top of the **System Configuration Tool** to retrieve configuration and verify communication with the Onboard Server.

### Part 4: Transferring the Gpicfg.vssl and Actions.vssl Files Using an Onboard Server

1. Click on **Transfer Scripts**, which will open the window displayed in Figure 10-1.

| 👖 Transf                                                    | fer Sc                                          | ripts                                                               |                                                              |                                          |              |
|-------------------------------------------------------------|-------------------------------------------------|---------------------------------------------------------------------|--------------------------------------------------------------|------------------------------------------|--------------|
| Get From S                                                  | )<br>5erver                                     | Send To S                                                           | )<br>ierver                                                  |                                          |              |
| This dialog a<br>the server,<br>or where yo<br>specifies wh | Ti<br>allows y<br>Local fi<br>u want<br>at serv | ransfer<br>ou to get a<br>ile specfies<br>to recieve<br>er file you | Scripts<br>and send fi<br>the file yo<br>a file to,<br>want, | iles to and<br>ou want to<br>Server file | from<br>send |
| Local File                                                  |                                                 |                                                                     |                                                              |                                          |              |
| Server File                                                 |                                                 |                                                                     |                                                              | -                                        |              |
|                                                             |                                                 |                                                                     |                                                              | ⊆lose                                    |              |

Figure 10-1: Transfer Scripts

2. Click on the button to open a browse window. Browse to where the gpicfg.vssl and actions.vssl files were saved.

The default location is C:\Program Files\Evertz\MVP\Conductor\Samples

- 3. Select actions.vssl and click open. The Transfer Scripts menu will appear again.
- 4. From the Server File drop-down box, select Actions.

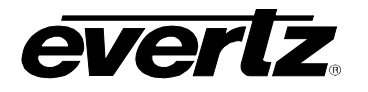

| 👖 Trans                                                                                                    | fer Scripts 📃 🗖 🔀                   |  |  |  |  |  |
|----------------------------------------------------------------------------------------------------|-------------------------------------|--|--|--|--|--|
| Get From S                                                                                                    | )                                   |  |  |  |  |  |
| Transfer Scripts<br>This dialog allows you to get and send files to and from<br>the server. Local file specfies the file you want to send<br>or where you want to recieve a file to. Server file<br>creative what correct file you want |                                     |  |  |  |  |  |
| Local File                                                                                                    | C:\Program Files\Evertz\MVP\Conduct |  |  |  |  |  |
| Server File                                                                                                    | Actions                             |  |  |  |  |  |
|                                                                                                    |                                     |  |  |  |  |  |

Figure 10-2: Transfer Scripts Window – Local File

- 5. Click on **Send to Server**. The file actions.vssl will be sent to the server.
- 6. Click on the box to open a browse window. Browse to where gpicfg.vssl and actions.vssl files were saved.

The default location is C:\Program Files\Evertz\MVP\Conductor\Samples.

- 7. Select **gpicfg.vssl** and click open. The Transfer Scripts menu will appear again.
- 8. From the Server File drop-down box, select GPI Config.

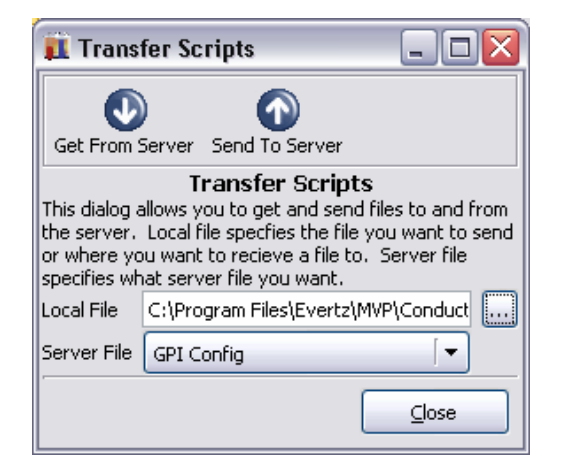

Figure 10-3: Transfer Scripts Window – Server File

9. Click on "Send to Server". The file gpicfg.vssl will be sent to the server.

The last step is to enable the **GPId daemon**.

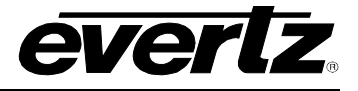

# Part 5: Enabling GPId Daemon on the Onboard Server

The ability to load presets on a display is controlled by a daemon running on the server output card called GPId.

This daemon is only used to load presets on a display, it is not required with normal GPI operation.

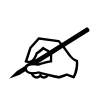

The next few steps require a PC with HyperTerminal, a serial port, a serial cable, and a serial upgrade cable.

- 1. Attach the serial upgrade cable to the server output card and launch HyperTerminal.
- 2. Once connected with HyperTerminal, hit <ENTER> to display the serial menu of the server output card.

Main Menu (7867VIPA12-HSN 1.0.0) (1) Network Configuration (2) Onboard Server Configuration (3) Utilities (4) Under Monitor Display Setup (5) Auxiliary Serial Port Setup (6) Display Wall Test (7) Hardware Test Menu (8) Engineering/Debug (X) Exit

Figure 10-4: Main Menu

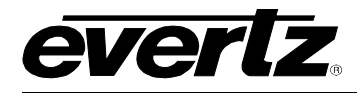

#### 3. Select option (2) Onboard Server Configuration.

Onboard Server Configuration (7867VIPA12-HSN 1.0.0) Onboard Server: Enabled Onboard GPId: Disabled Onboard VGPId: Disabled Onboard DCPd: Disabled (1) Display connection status (2) Enable server (3) Enable gpid (4) Enable vgpid (5) Enable dcpd

(X) Exit

#### Figure 10-5: Onboard Server Configuration Menu

#### 4. Select (3) Enable gpid to enable the daemon required to load presets through GPIs.

-----Onboard Server Configuration (7867VIPA12-HSN 1.0.0) \_\_\_\_\_ \_\_\_\_\_ Onboard Server: Enabled Onboard GPId: Enabled Onboard VGPId: Disabled Onboard DCPd: Disabled \_\_\_\_\_ (1) Display connection status (2) Enable server (3) Enable gpid (4) Enable vgpid (5) Enable dcpd (S) Save and Exit (X) Exit > s Saving changes.. Please reboot for changes to take effect

5. Select (S) Save and Exit to save the changes. Reboot the server output card for the changes to take effect.

When the card has been re-booted, GPIs may be used to load the defined presets in the **gpicfg.vssl** and **actions.vssl** files. Please refer to the Maestro manual for more information on how to create the presets.

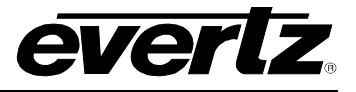

# 10.2. SETTING UP A VGPI PRESET LOAD – ONBOARD SERVER

VGPIs are virtual GPIs sent by a 7800MVP-PTX or a third party device adhering to the VGPI protocol format.

Initial configurations of VGPI preset loads require the use of Windows Explorer and Notepad. VGPI preset loads are configured through two files: actions.vssl and gpicfg.vssl

# Please note that this procedure assumes the Sytem Configuration Tool has already been installed and configured.

These instructions also assume the default install location of MVP software. If you have chosen an alternate install location, please substitute your install location wherever the default location is referenced below.

# 10.2.1. The gpicfg.vssl File

The gpicfg.vssl file maps actions to VGPIs. These mapped actions are used to define what the VGPI will do (e.g.: load a preset).

The syntax for the **gpicfg.vssl** file can be broken down into three parts:

### Part 1: obj GPISource ("Local")

This defines where the VGPIs are connected. With an onboard server, this entry must be set to ("Local"), and only the VGPIs connected to the onboard server card can be used for the preset load. For onboard systems with two output cards, the VGPIs will operate normally for the card not running the server.

#### Part 2: obj vgpi(1)

This defines the VGPI that will trigger the action (the preset load).

#### Part 3: { action = "presetload" }

The action allows the system to link a VGPI to an operation (i.e.: a preset load). The name of the action defined in the **gpicfg.vssI** will then be called in the **actions.vssI** file (the second configuration file). The **actions.vssI** file then will define that operation.

Example of a configured gpicfg.vssl file

obj GPISource ("Local") {
obj vgpi(1) { action = "presetload" }
}

This configuration maps VGPI 1 for an onboard server to an action called "preset load".

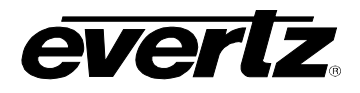

# 10.2.2. The actions.vssl File

The actions.vssl file maps actions to a function. These mapped actions are used to define what the action will do (e.g.: load a preset).

The syntax for the **actions.vssl** file can be broken down into three parts:

# Part 1: obj ActRunScript("presetload")

This defines the name of the action. The name is referenced by gpicfg.vssl

### Part 2: script = "preset1.vssl"

This defines the name of the script file (preset) that will be triggered by the action. The script file is created in Maestro during design.

### Part 3: display = 1

This defines the output that the preset will be loaded on. This is a logical output number.

Example of a configured **actions.vssl** file

```
obj ActRunScript("presetload") {
script = "preset1.vssl"
display = 1
}
```

# This configuration maps the action "presetload" to the preset "preset1.vssl", which will be loaded on the first output of the first display card in the system.

# 10.2.3. How to Set Up a VGPI Preset Load

Follow the instructions below to set up a VGPI preset load.

#### Part 1: Editing the gpicfg.vssl File

1. From a Windows 2000/XP operating system, using Windows Explorer, browse to the default install location of VIP software:

C:\Program Files\ Evertz\ MVP\ Conductor \Samples

2. Double-click the file called **gpicfg.vssl**, and then select **Open With** or **Select Program from List**, depending on your operating system.

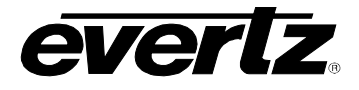

| Open With 🔹 🕄 🔀                                                                                                    |
|----------------------------------------------------------------------------------------------------|
| Choose the program you want to use to open this file:                                                                       |
| File: gpicfg.vssl                                                                                                    |
| Programs                                                                                                    |
| m Recommended Programs:                                                                                                    |
| Internet Explorer                                                                                                    |
| Notepad                                                                                                    |
| m Other Programs:                                                                                                    |
| Acrobat Reader 5.0                                                                                                    |
| Adobe Acrobat 6.0                                                                                                    |
| MG-SOFT MIB Compiler (front-end)                                                                                            |
| Second Second Access                                                                                                    |
| Microsoft Excel for Windows                                                                                                 |
| 😺 Microsoft MapPoint 2004                                                                                                   |
| Microsoft PowerPoint for Windows                                                                                            |
| Always use the selected program to open this kind of file                                                                   |
| Browse                                                                                                    |
| If the program you want is not in the list or on your computer, you can <u>look</u> for the appropriate program on the Web. |
| OK Cancel                                                                                                    |

3. Select **Notepad**, and click the checkbox beside **Always use the selected program to open this kind of file** and then click **OK** button.

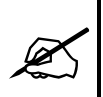

Note: When using Notepad, make sure that Word Wrap is disabled. A checkmark appears next to Word Wrap if it is enabled. To disable Word Wrap, click on Word Wrap in the Format menu and remove the checkmark.

| 🝺 gpicfg.vssl - Notepad           |                                                               |        |       |       |           |  |  |  |
|-----------------------------------|---------------------------------------------------------------|--------|-------|-------|-----------|--|--|--|
| Fil                               | e Edit                                                        | Format | View  | Help  |           |  |  |  |
| #                                 | gpicf                                                         | Word   | Wrap  |       |           |  |  |  |
| #                                 | \$Revi                                                        | Font.  |       |       |           |  |  |  |
| # Map actions to GPI inputs.<br># |                                                               |        |       |       |           |  |  |  |
| #                                 | # Examples:                                                   |        |       |       |           |  |  |  |
| #                                 | # This example only applies t<br># cause the action "Name" to |        |       |       |           |  |  |  |
| #                                 | to the action "FullScreen"                                    |        |       |       |           |  |  |  |
| #                                 | obj                                                           | GPISC  | punce | ej("⊑ | .ocal") { |  |  |  |
| #                                 | 0                                                             | bj gpi | 122   | { a<  | tion = "N |  |  |  |

4. When you are finished editing, save the file, making sure that **Save as type** is set to **All Files** from the drop-down list.

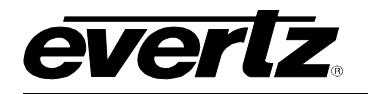

| Save As                                                          |                                                                                                    |                                              |   |     |       | ? 🗙    |
|------------------------------------------------------------------|----------------------------------------------------------------------------------------------------|----------------------------------------------|---|-----|-------|--------|
| Save jn:                                                         | 🚞 samples                                                                                                    |                                              | ~ | G 🦻 | • 📰 🕈 |        |
| My Recent<br>Documents<br>Desktop<br>My Documents<br>My Computer | actions.vssl     dcpaudio.vssl     dcpbasic.vssl     dcpdualfull.vs     dcpdualfull.vssl     dcpfull.vssl     dcpfullaudiosy     dcpfullaudiosy     gpicfg.vssl     README_DCF | sl<br>:audio.vssl<br>ssl<br>lit.vssl<br>.TXT |   |     |       |        |
|                                                                  | File <u>n</u> ame:                                                                                                    | gpicfg.vssl                                  |   |     | ~     | Save   |
| My Network                                                       | Save as <u>t</u> ype:                                                                                                    | All Files                                    |   |     | ~     | Cancel |
|                                                                  | <u>E</u> ncoding:                                                                                                    | ANSI                                         |   |     | ~     | d      |

# Part 2: Editing the actions.vssl File

1. From a Windows 2000/XP operating system, using Windows Explorer, browse to the default install location of VIP software:

#### C:\Program Files\ Evertz\ MVP\Conductor\Samples

2. Double-click the actions.vssl file, and select **Open With** or **Select Program from List**, depending on your operating system.

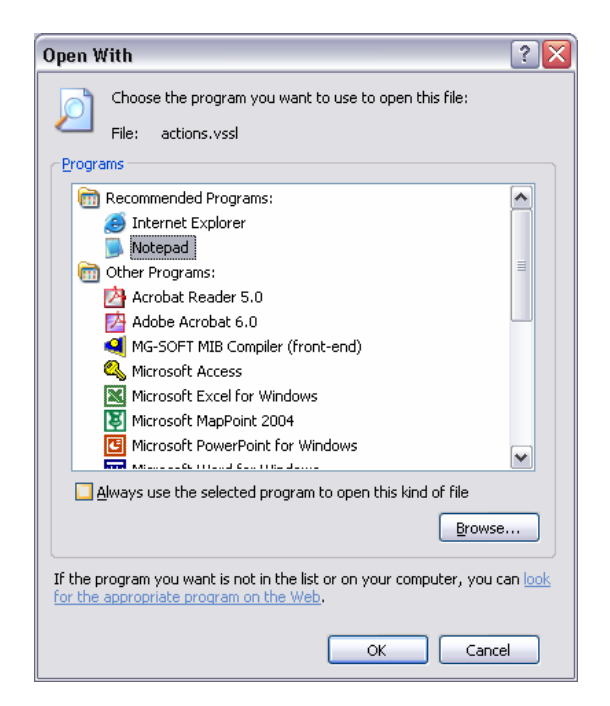

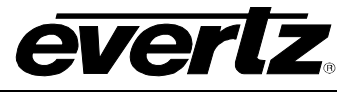

3. Select **Notepad**, and also click the checkbox beside **Always use the selected program to open this kind of file** and then click **OK** button.

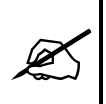

Note: When using Notepad, make sure that Word Wrap is disabled. A checkmark appears next to Word Wrap if it is enabled. To disable Word Wrap, click on Word Wrap in the Format menu and remove the checkmark.

| 🝺 gpicfg.vssl - Notepad |                               |                                                 |                                  |                                    |                                 |                                           |                                         |  |
|-------------------------|-------------------------------|-------------------------------------------------|----------------------------------|------------------------------------|---------------------------------|-------------------------------------------|-----------------------------------------|--|
| Fil                     | e Edi                         | t For                                           | mat                              | View                               | Help                            |                                           |                                         |  |
| #<br>#<br>#             | gpi∢<br>\$Re∖                 | í,                                              | Word \<br>Font                   | Wrap                               |                                 |                                           |                                         |  |
| #<br>#                  | Мар                           | acti                                            | ons                              | to                                 | GPI                             | inpu                                      | ts.                                     |  |
| # # # # # #             | Exan<br>Thi<br>ca<br>to<br>ok | nples<br>is ex<br>ause<br>o the<br>oj GF<br>obj | (amp<br>the<br>act<br>Sou<br>gpi | le o<br>act<br>tion<br>urce<br>(7) | nly<br>ion<br>"Fu<br>("u<br>{_a | appl<br>"Name<br>ullscr<br>Local<br>ction | ies t<br>e" to<br>reen'<br>") {<br>= "! |  |

4. When you are finished editing, save the file, making sure that **Save as type** is set to **All Files** from the drop-down list.

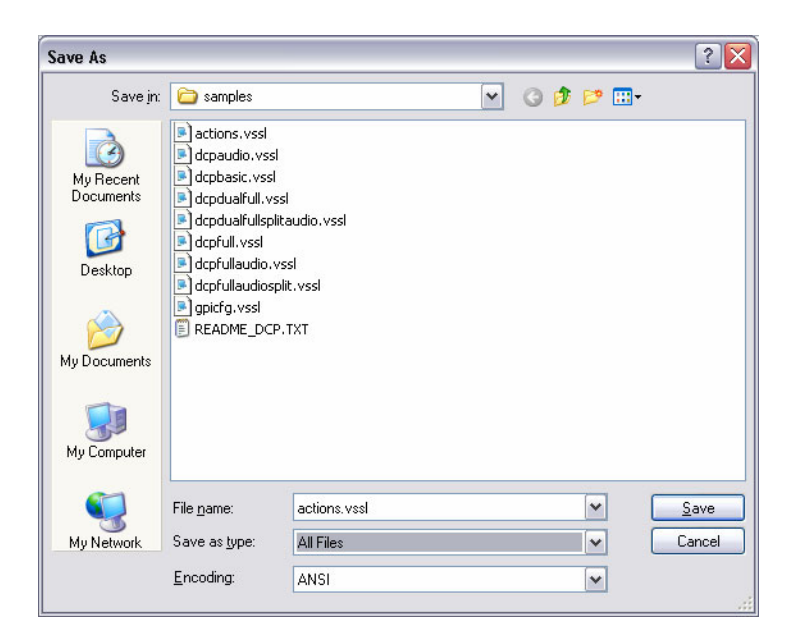

Now that **gpicfg.vssl** and **actions.vssl** have been configured and saved, they need to be sent to the server.

#### Part 3: Verifying Communication With the Onboard Server

- 1. Launch the System Configuration Tool and select the System Configuration tab.
- 2. Select **System Type: Onboard Server**. Enter the IP address of the onboard server card in the text field as depicted below.
- 3. Click on **Get from Server** at the top of the **System Configuration Tool** to retrieve configuration and verify communication with the Onboard Server.

#### Part 4: Transferring the Gpicfg.vssl and Actions.vssl Files Using an Onboard Server

1. Click on **Transfer Scripts**, which will open the window displayed in Figure 10-6.

| 👖 Transfer Scripts 📃 🗆 🔀                                    |                                                                                                    |               |   |       |    |  |
|-------------------------------------------------------------|----------------------------------------------------------------------------------------------------|---------------|---|-------|----|--|
| Get From S                                                  | )<br>5erver                                                                                                    | Send To Serve | r |       |    |  |
| This dialog a<br>the server,<br>or where yo<br>specifies wh | Transfer Scripts<br>This dialog allows you to get and send files to and from<br>the server. Local file specfies the file you want to send<br>or where you want to recieve a file to. Server file<br>coeffice what corver file you want |               |   |       |    |  |
| Local File                                                  |                                                                                                    |               |   |       | .] |  |
| Server File                                                 |                                                                                                    |               |   | -     |    |  |
|                                                             |                                                                                                    |               |   | ⊆lose | ]  |  |

Figure 10-6: Transfer Scripts

2. Click on the button to open a browse window. Browse to where the gpicfg.vssl and actions.vssl files were saved.

The default location is C:\Program Files\Evertz\MVP\Conductor\Samples.

- 3. Select actions.vssl and click open. The Transfer Scripts menu will appear again.
- 4. From the Server File drop-down menu, select Actions.

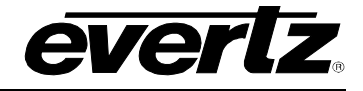

| 👖 Trans                                                     | fer Scripts 📃 🗆 🔀                                                                                                    |  |  |  |  |  |  |
|-------------------------------------------------------------|----------------------------------------------------------------------------------------------------|--|--|--|--|--|--|
|                                                             |                                                                                                    |  |  |  |  |  |  |
| Get From S                                                  | Server Send To Server                                                                                                    |  |  |  |  |  |  |
| This dialog a<br>the server,<br>or where yo<br>specifies wh | This dialog allows you to get and send files to and from<br>the server. Local file specfies the file you want to send<br>or where you want to recieve a file to. Server file<br>specifies what server file you want. |  |  |  |  |  |  |
| Local File                                                  | C:\Program Files\Evertz\MVP\Conduct                                                                                                    |  |  |  |  |  |  |
| Server File                                                 | Actions                                                                                                    |  |  |  |  |  |  |
|                                                             |                                                                                                    |  |  |  |  |  |  |

Figure 10-7: Transfer Scripts Window - Local File

- 5. Click on Send to Server. The file actions.vssl will be sent to the server.
- 6. Click on the button to open a browse window. Browse to where the gpicfg.vssl and actions.vssl files were saved.

The default location is C:\Program Files\Evertz\WVP\Conductor\Samples.

- 7. Select **gpicfg.vss**l and click open. The Transfer Scripts menu will appear again.
- 8. From the Server File drop-down menu, select GPI Config.

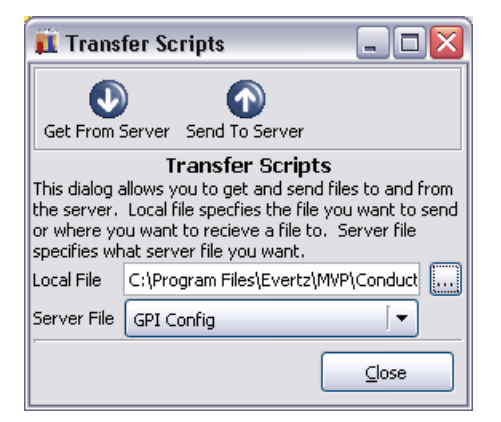

Figure 10-8: Transfer Scripts Window – Server File

9. Click on Send to Server. The file gpicfg.vssl will be sent to the server.

The last step is to enable the **VGPId daemon** 

#### Part 5: Enabling VGPId Daemon on the Onboard Server

The ability to load presets on a display is controlled by a daemon called "VGPId", running on the server output card.

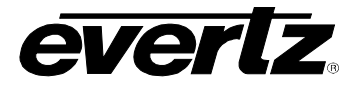

This daemon is only used to load presets on a display. It is not required with normal VGPI operation.

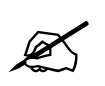

The next few steps require a PC with HyperTerminal, a serial port, a serial cable, and a serial upgrade cable.

- 1. Attach the serial upgrade cable to the server output card and launch HyperTerminal.
- Once connected with HyperTerminal, hit <ENTER> to display the serial menu of the server output card.

```
Main Menu
(7867VIPA12-HSN 1.0.0)
(1) Network Configuration
(2) Onboard Server Configuration
(3) Utilities
(4) Under Monitor Display Setup
(5) Auxiliary Serial Port Setup
(6) Display Wall Test
(7) Hardware Test Menu
(8) Engineering/Debug
(X) Exit
```

3. Select (2) Onboard Server Configuration.

\_\_\_\_\_ Onboard Server Configuration (7867VIPA12-HSN 1.0.0) \_\_\_\_\_ \_\_\_\_\_ Onboard Server: Enabled Onboard GPId: Disabled Onboard VGPId: Disabled Onboard DCPd: Disabled \_\_\_\_\_ (1) Display connection status (2) Enable server (3) Enable gpid (4) Enable vgpid (5) Enable dcpd (S) Save and Exit (X) Exit

4. Select (3) Enable vgpid to enable the daemon required to load presets through VGPIs.

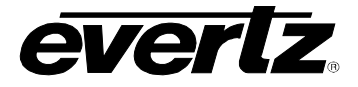

\_\_\_\_\_ Onboard Server Configuration (7867VIPA12-HSN 1.0.0) \_\_\_\_\_ \_\_\_\_\_ Onboard Server: Enabled Onboard GPId: Disabled Onboard VGPId: Enabled Onboard DCPd: Disabled \_\_\_\_\_ (1) Display connection status (2) Enable server (3) Enable gpid (4) Enable vgpid (5) Enable dcpd (S) Save and Exit (X) Exit > s Saving changes.. Please reboot for changes to take effect

5. Select **(S)** Save and Exit to save the changes. Reboot the server output card for the changes to take effect.

When the card has been re-booted, VGPIs may be used to load the defined presets in the **gpicfg.vssl** and **actions.vssl** files. Please refer to the Maestro manual for instructions on how to create the presets.

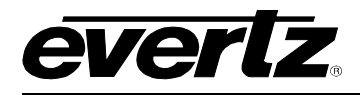

# 11. SETTING UP PROTOCOLS

Sections 11.1 to 11.4 explain how to set up the following protocols on the VIP system:

- Image Video Protocol
- TSL Protocol
- X-Y Protocol
- ASCII Protocol

Only set up the protocols that are relevant to your system.

### 11.1. SETTING UP VIPA TO WORK WITH IMAGE VIDEO PROTOCOL

- 1. Select either RS-422 or RS-232 serial operation by setting jumpers J33 and J34 to one of these two positions on the auxiliary daughter card of the display card.
- 2. Power up the system.
- 3. Set up the auxiliary (rear) serial port baud rate to match the router/switcher device.

This is performed via the upgrade serial port on the front of the card.

4. Select (5) Auxiliary Serial Port Setup from the main menu of the terminal program.

Ensure the settings match those listed below:

\_\_\_\_\_ Auxiliary Serial Port Setup (7867VIPA12-HSN 1.0.0) -----\_\_\_\_\_ Baud Rate: 115200 Data Bits: 8 Parity: None Parity: None Stop Bits: 2 \_\_\_\_\_ (1) Set baud rate (2) Set number of data bits (3) Set parity (4) Set number of stop bits (S) Save and Exit (X) Exit >

#### Figure 11-1: Auxiliary Port Setup Menu

5. Select (4) Under Monitor Display Setup from the main menu to set up the display card for Image Video protocol operation.

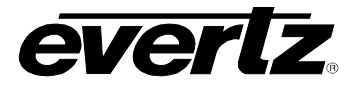

| Under Monitor Display Setup<br>(7867VIPA12-HSN 1.0.0) |
|-------------------------------------------------------|
| Protocol: Image Video<br>Input Type: serial           |
| (1) Set protocol                                      |
| (S) Save and Exit<br>(X) Exit<br>>                    |

# Figure 11-2: Under Monitor Display Setup

- 6. Wire the serial connection from the router/switcher to the auxiliary serial port of the VIP.
- 7. Power-cycle the VIPA frame.
- 8. Using Maestro, add a UMD to a video object by dragging and dropping it onto the video object.
- 9. In **Mode Settings > Mode > Function**, select Protocol ID from the drop-down box.

10. Set the Active Protocol ID to match the video mapping defined by the router/switcher.

When the VIPA receives a command from the router/switcher it will now be displayed on the output display.

# 11.2. SETTING UP VIPA TO WORK WITH TSL PROTOCOL

- 1. Select RS-422 serial operation by setting jumpers J33 and J34 to this position on the auxiliary daughter card on the display card.
- 2. Power up the system.
- 3. Set up the auxiliary (rear) serial port baud rate to match the router/switcher device.

This is performed via the upgrade serial port on the front of the card.

4. Select (5) Auxiliary Serial Port Setup from the main menu of the terminal program.

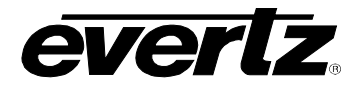

Ensure the settings match those listed below:

\_\_\_\_\_ Auxiliary Serial Port Setup (7867VIPA12-HSN 1.0.0) \_\_\_\_\_ 38400 8 Baud Rate: Data Bits: Parity: Stop Bits: even 1 \_\_\_\_\_ (1) Set baud rate (2) Set number of data bits (3) Set parity (4) Set number of stop bits (S) Save and Exit (X) Exit

### Figure 11-3: Auxiliary Serial Port Settings

5. Select (4) Under Monitor Display Setup from the main menu to set up the display card for TSL protocol operation.

Ensure the settings match those listed below:

Under Monitor Display Setup (7867VIPA12-HSN 1.0.0) Protocol: TSL Input Type: serial (1) Set protocol (S) Save and Exit (X) Exit

#### Figure 11-4: Under Monitor Display Setup Settings

- 6. Wire the serial connection from the router/switcher to the auxiliary serial port of the VIPA via the DB-25 connector.
- 7. Power-cycle the VIPA frame.
- 8. Using Maestro, add a UMD to a video object by dragging and dropping it onto the video object.
- 9. Navigate to **Mode Settings > Mode > Function**, and select **Protocol ID** from the drop-down box.
- 10. Set the Active Protocol ID to match the video mapping defined by the router/switcher.

When the VIPA receives a command from the router/switcher it will now be displayed on the output display.

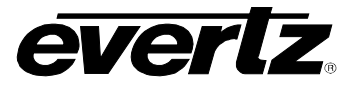

# 11.3. SETTING UP VIPA TO WORK WITH X-Y PROTOCOL

Use the following set of instructions to configure the VIPA to use the X-YI protocol.

#### 11.3.1. Creating the Text Files

1. Create two text files named "router\_src.cfg" and "router\_dst.cfg", and save both files to the compact flash card on the display card(s) in the VIPA system.

Please use the following example to create these two files:

router\_src.cfg

| # src | id | string | 3  |
|-------|----|--------|----|
| 0     |    | "name  | 1″ |
| 1     |    | "name  | 2″ |
| 2     |    | "name  | 3″ |
| 3     |    | "name  | 4″ |

Example:

Sample router\_src.cfg file:

- 0 name1
- 1 name2
- 2 name3
- 3 name4

router\_dst.cfg

| #umd protocol id | dst id |
|------------------|--------|
| 0                | 1      |
| 1                | 2      |
| 2                | 3      |

| Figure | 11-5: | Sample | Text | Files |
|--------|-------|--------|------|-------|
|--------|-------|--------|------|-------|

#### Example:

Sample router\_dst.cfg file:

```
0 1
1 2
2 2
```

- 2 3
- 2. FTP both files to the compact flash cards of all display cards in the system:

```
C:\ftp "ip address of display card"
ftp>put router_src.cfg
ftp>put router_dst.cfg
ftp>quit
```
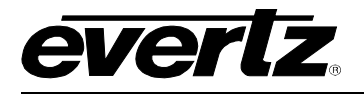

## 11.3.2. Setting Up the Display Card(s)

- 1. Select either RS-422 or RS-232 serial operation by setting jumpers J33 and J34 to one of these two positions on the auxiliary daughter card of the display card.
- 2. Power up the system.
- 3. Set up the auxiliary (rear) serial port baud rate to match the router/switcher device.
- 4. This is performed via the upgrade serial port on the front of the card.
- 5. Select (5) Auxiliary Serial Port Setup from the main menu of the terminal program.

Ensure the settings match those listed below:

Auxiliary Serial Port Setup (7867VIPA12-HSN 1.0.0) Baud Rate: 9600 Data Bits: 8 Parity: None Stop Bits: 1 (1) Set baud rate (2) Set number of data bits (3) Set parity (4) Set number of stop bits (5) Save and Exit (X) Exit

#### Figure 11-6: Auxiliary Serial Port Setup

6. Select (4) Under Monitor Display Setup from the main menu to set up the display card for XY Integrator protocol operation.

Under Monitor Display Setup (7867VIPA12-HSN 1.0.0) Protocol: XY Integrator Input Type: serial (1) Set protocol (S) Save and Exit (X) Exit

#### Figure 11-7: Setting up XY Integrator Protocol Operation

7. Wire the serial connection from the router/switcher to the auxiliary serial port of the VIP.

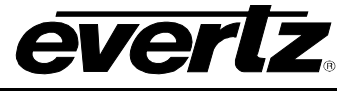

8. Power-cycle the VIPA frame.

9. Using Maestro, add a UMD to a video object by dragging and dropping it onto the video object.

10. Navigate to **Mode Settings > Mode > Function**, and select **Protocol ID** from the drop-down box.

11. Set the Active Protocol ID to match the video mapping defined by the router/switcher. When the VIP receives a command from the router/switcher it will now be displayed on the output display.

The command that we expect to see is as follows:

#### Figure 11-8: Command Displayed on the Output Display

Therefore, using the above files as an example – we would display at UMD protocol ID 1, the text string "name 2".

## 11.4. SETTING UP VIPA TO WORK WITH ASCII PROTOCOL

#### 11.4.1. Creating the Text File

1. Create a text file named "router.cfg" and save it to the compact flash on the display card.

Use the following example to setup the file:

| #Input id | String     |
|-----------|------------|
| 0         | Source 0   |
| 1         | Source 1   |
| 2         | Source 2   |
| 3         | Evertz MVP |

Sample:

- 0 Source0
- 1 Sourcel
- 2 Source2
- 3 EvertzMVP
- 2. FTP the file to the compact flash cards of all display cards in the system:

```
C:\ftp "IP address of display card"
ftp>put router.cfg
ftp>quit
```

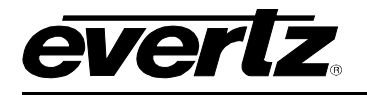

## 11.4.2. Setting Up the Display Card(s)

- 1. Select either RS-422 or RS-232 serial operation by setting jumpers J33 and J34 to one of these two positions on the auxiliary daughter card of the display card.
- 2. Power up the system.
- 3. Set up the auxiliary (rear) serial port baud rate to match the router/switcher device.

This is performed via the upgrade serial port on the front of the card.

4. Select (5) Auxiliary Serial Port Setup from the main menu of the terminal program.

Ensure the settings match those listed below:

Auxiliary Serial Port Setup (7867VIPA12-HSN 1.0.0) Baud Rate: 115200 Data Bits: 8 Parity: None Stop Bits: 2 (1) Set baud rate (2) Set number of data bits (3) Set parity (4) Set number of stop bits (5) Save and Exit (X) Exit

## Figure 11-9: Auxiliary Serial Port Setup Menu

5. Select (4) Under Monitor Display Setup from the main menu to set up the display card for ASCII protocol operation.

Under Monitor Display Setup (7867VIPA12-HSN 1.0.0) Protocol: Philips ASCII Input Type: serial (1) Set protocol (S) Save and Exit (X) Exit

## Figure 11-10: Under Monitor Display Setup Menu

6. Wire the serial connection from the router/switcher to the auxiliary serial port of theVIP.

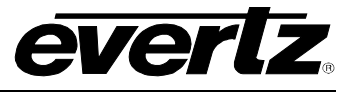

7. Power-cycle the VIPA frame.

- 8. Using Maestro, add a UMD to a video object by dragging and dropping it onto the video object.
- 9. Navigate to **Mode Settings > Mode > Function**, and select **Protocol ID** from the drop-down box.

10. Set the Active Protocol ID to match the video mapping defined by the router/switcher.

When the VIPA receives a command from the router/switcher it will now be displayed on the output display.

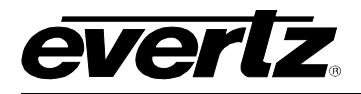

# 12. CONFIGURING FONTS

The MVP installer comes with a selection of predefined fonts. If installed to the default location, these fonts can be found at:

#### C:\\Program Files\Evertz\MVP\Resources\Fonts

To configure fonts on the VIP, follow the procedure outlined below:

1. Using the System Manager, click the **Configure Fonts** button.

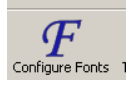

2. In the window that appears, click on the browse button, and then navigate to the save location for fonts.

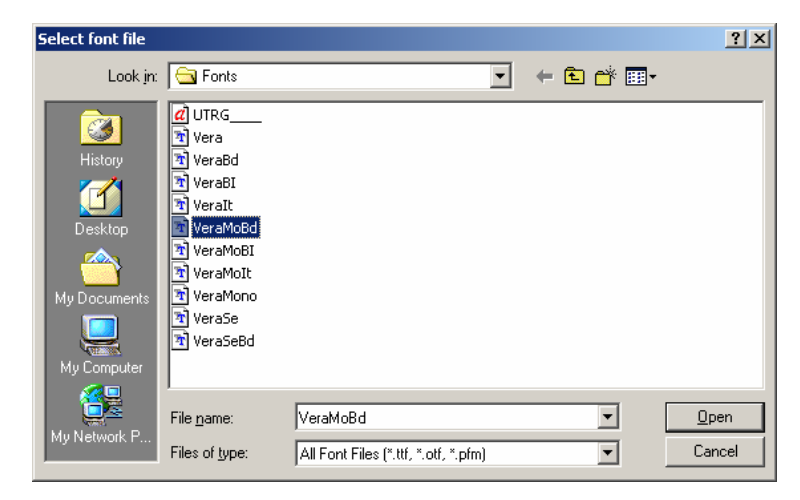

Figure 12-1: Select Font File

3. When finished, you will send the fonts to the appropriate card.

To send the fonts to a specific card, select the card in the Font Configuration window, and then click the **Send Fonts to Selected Cards** button.

To send the fonts to all cards, do not select any card, and then click the **Send Fonts to All Cards** button.

- 4. Reboot the display card.
- 5. Open Maestro, and right click on the system. From the menu that appears, choose **Download System Configuration**.

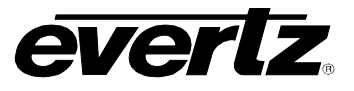

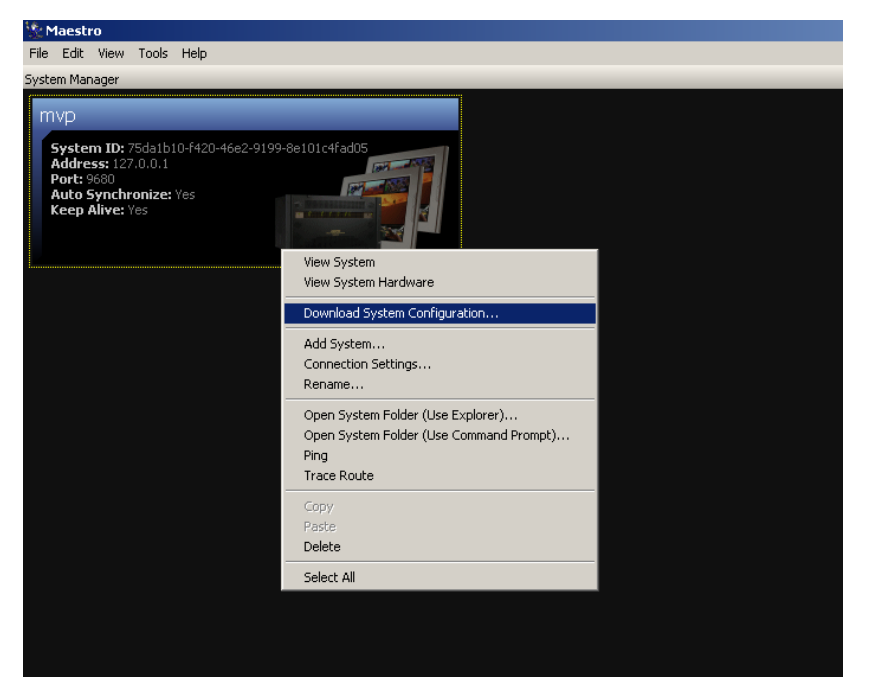

Figure 12-2: Maestro

The fonts have now been successfully configured.

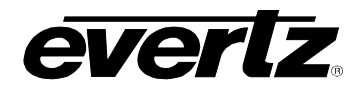

# 13. VISTALINK<sub>®</sub> REMOTE MONITORING/CONTROL

# 13.1. WHAT IS VISTALINK®?

*Vista*LINK<sup>®</sup> is Evertz' remote monitoring and configuration platform which operates over an Ethernet network using Simple Network Management Protocol (SNMP). SNMP is a standard computer network protocol that enables different devices sharing the same network to communicate with each other. *Vista*LINK<sup>®</sup> provides centralized alarm management, which monitors, reports, and logs all incoming alarm events and dispatches alerts to all the VLPro Clients connected to the server. Card configuration through *Vista*LINK<sup>®</sup> PRO can be performed on an individual or multi-card basis using simple copy and paste routines, which reduces the time to configure each module separately. Finally, *Vista*LINK<sup>®</sup> enables the user to configure devices in the network from a central station and receive feedback that the configuration has been carried out.

There are 3 components of SNMP:

- 1. An SNMP manager, also known as a Network Management System (NMS), is a computer running special software that communicates with the devices in the network. Evertz *Vista*LINK<sub>®</sub>-C Configuration Utility graphical user interface (GUI), third party or custom manager software may be used to monitor and control Evertz *Vista*LINK<sub>®</sub> enabled products.
- 2. Managed devices, each with a unique address (OID), communicate with the NMS through an SNMP Agent. The 7867VIPA12-HSN communicates directly with the manager using its internal Agent.
- 3. A virtual database known as the Management information Base (MIB) lists all the variables being monitored, which both the Manager and Agent understand. Please contact Evertz for further information about obtaining a copy of the MIB for interfacing to a third party Manager/NMS.

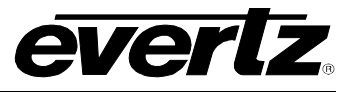

This page left intentionally blank